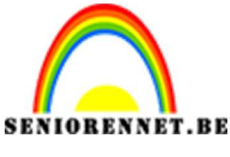

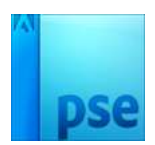

# <u>Kleine grote man op zijn fiets</u>

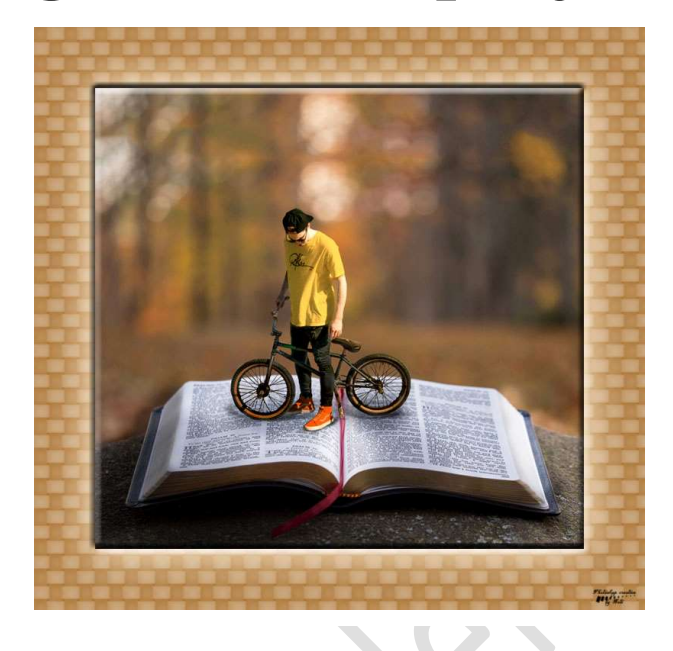

## **Benodigdheden:** Open boek – man met fiets

https://drive.google.com/drive/u/0/folders/1X8Rqrx8NU6ulNSHZDfu7H5ww4OJjXqi0

 Open de afbeelding van de man met de fiets. Dubbelklikken op deze laag om een gewone laag van te maken. Selecteer deze mooi uit, ik deed dit met de Veelhoeklasso. Ga dan naar Selecteren → Randen verfijnen → 3 px → Uitvoer → Nieuwe laag met laagmasker → OK

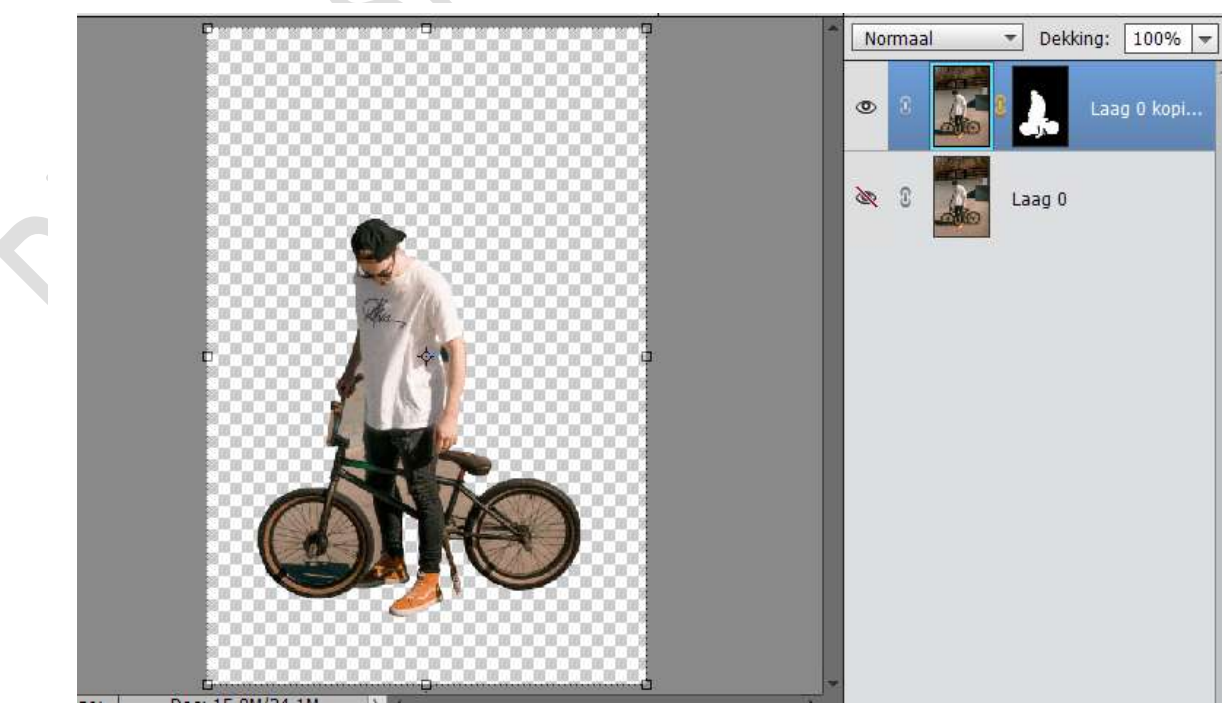

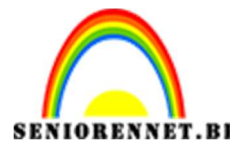

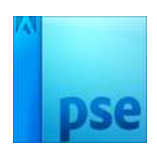

Als jullie goed kijken naar wat jullie hebben uitgeselecteerd dan zien jullie dat er tussen de spaken, tussen been en fiets, aan de arm nog stukken te zien zijn van de achtergrond.

Activeer het laagmasker en verwijder deze.

Dit kan u doen met een hard zwart penseel of gebruik maken van Veel hoeklasso  $\rightarrow$  Selecteren  $\rightarrow$  Bewerken  $\rightarrow$  Selectie Opvullen  $\rightarrow$  Zwart  $\rightarrow$ OK en deel van de achtergrond is weg. Dit doe je bij alle delen, zodat er geen achtergrond meer te zien is.

Goed inzoomen.

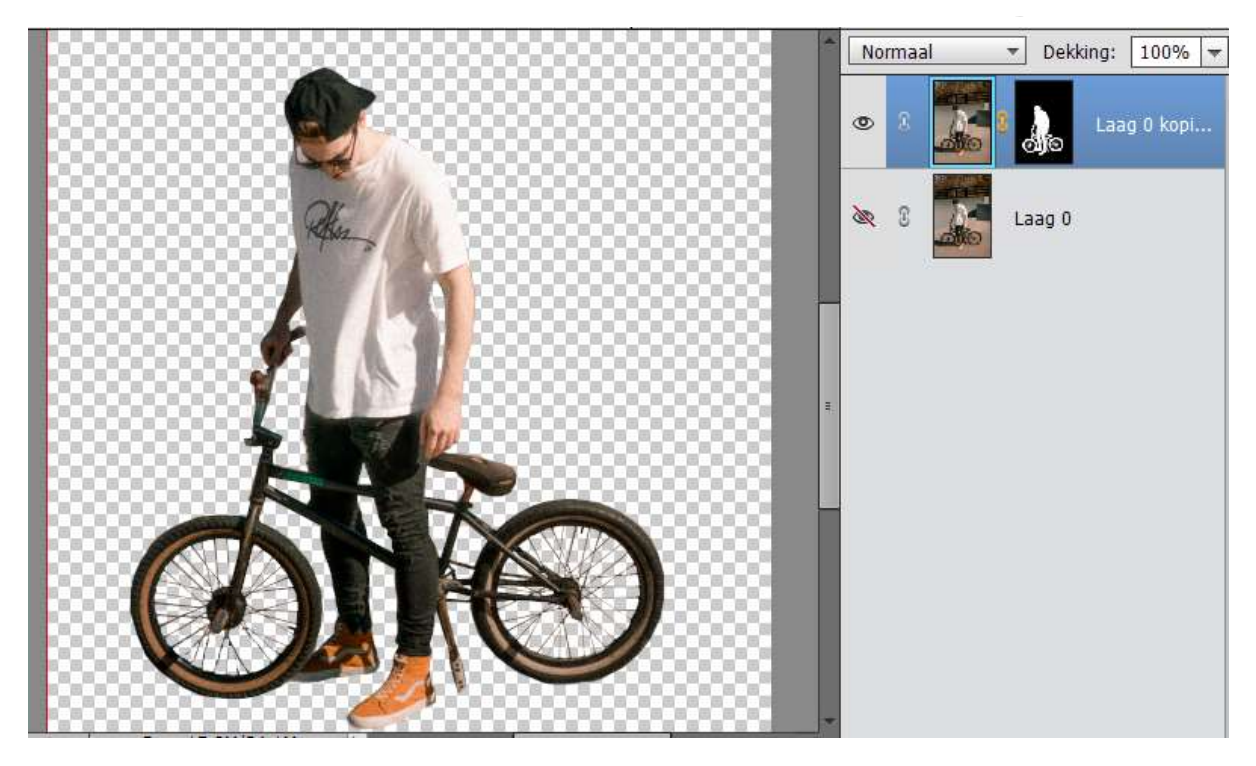

2. **Dupliceer** deze Uitgeselecteerde laag.

Rechtsklikken op Laagmasker → klikken op Laagmasker toepassen, dan krijgt u de uitgeselecteerde laag apart. Ik doe dit als u ergens wat bent vergeten dat u nog terug kan komen op vorige. Sla dit op als uitgeselecteerde jongen met fiets.psd.

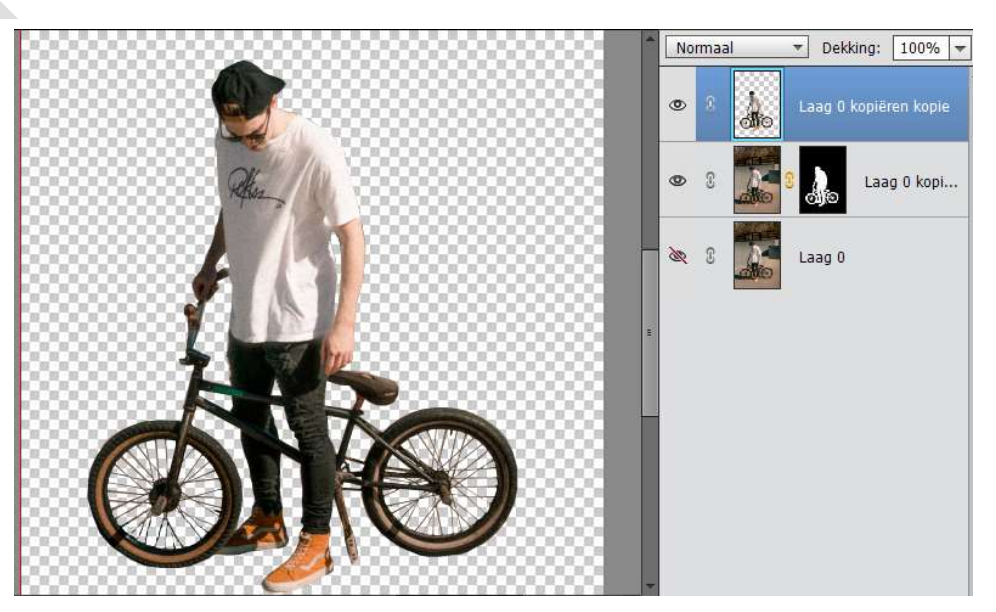

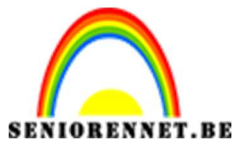

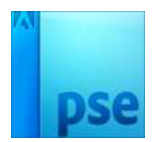

3. Open de afbeelding van boek. Activeer het **Uitsnijgereedschap** en snijd bij zoals hieronder is weergegeven.

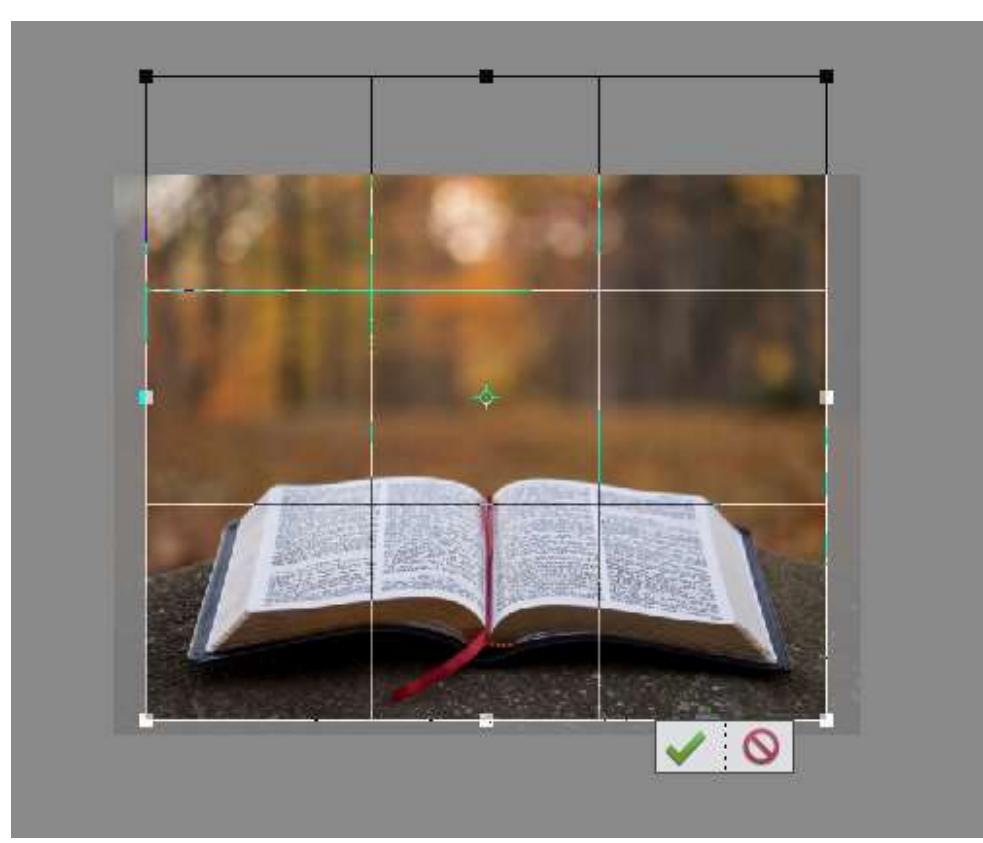

**4.** Als u goed kijkt ziet u bovenaan een wit gedeelte, deze gaan we opvullen met de achtergrond.

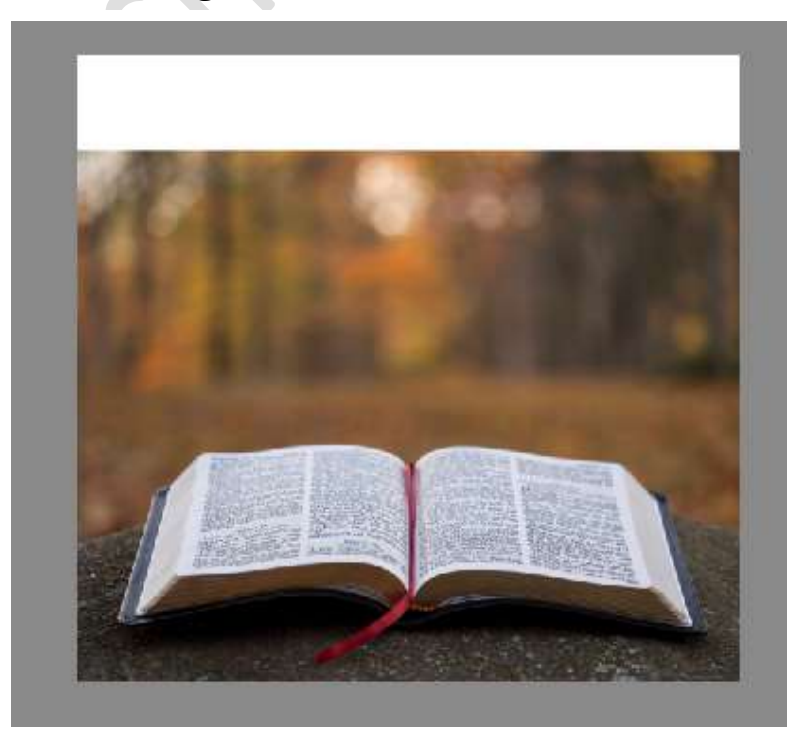

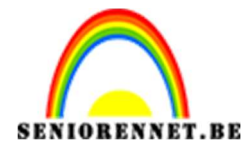

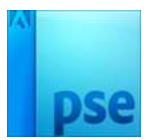

Neem **het Rechthoekig selectiekader** en maak een selectie op de achtergrond.

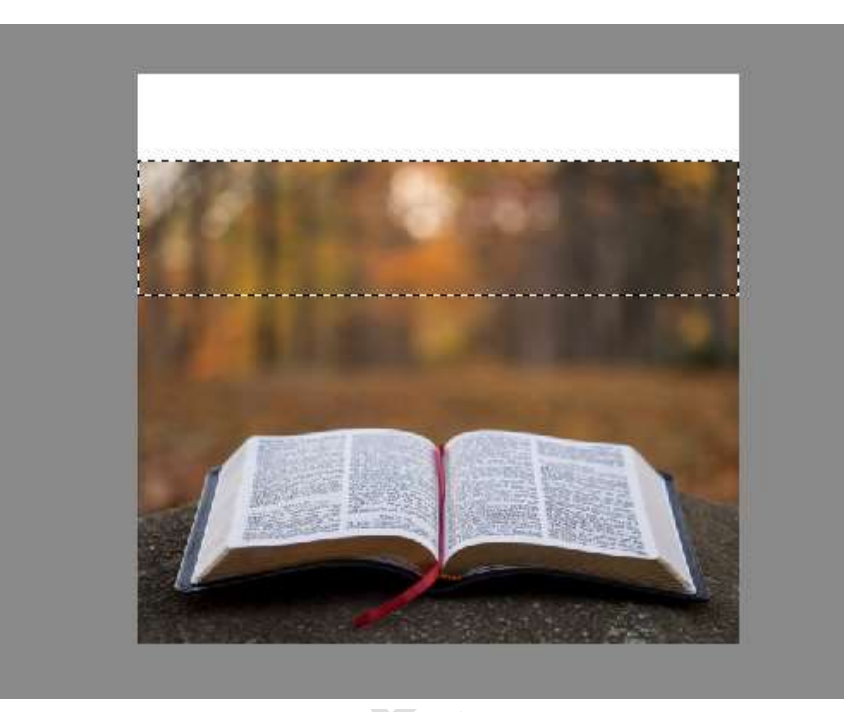

Ga naar Bewerken → Kopiëren. Deselecteren Selecteer het witte gedeelte met de Toverstaf. Ga naar Bewerken → Selectie Opvullen → Gebruik: Inhoud Behouden → OK

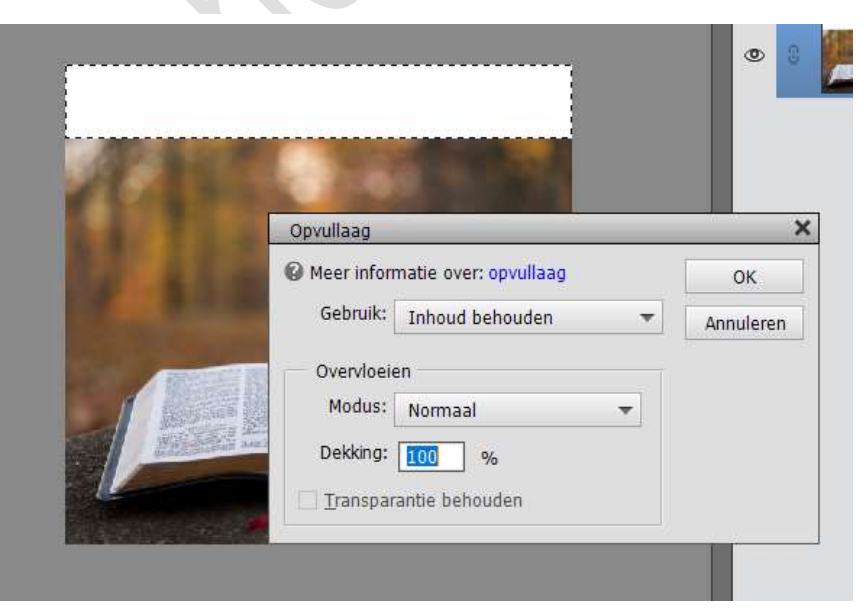

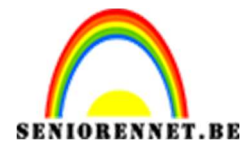

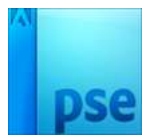

Nu is het witte gedeelte ook gevuld met de achtergrond.

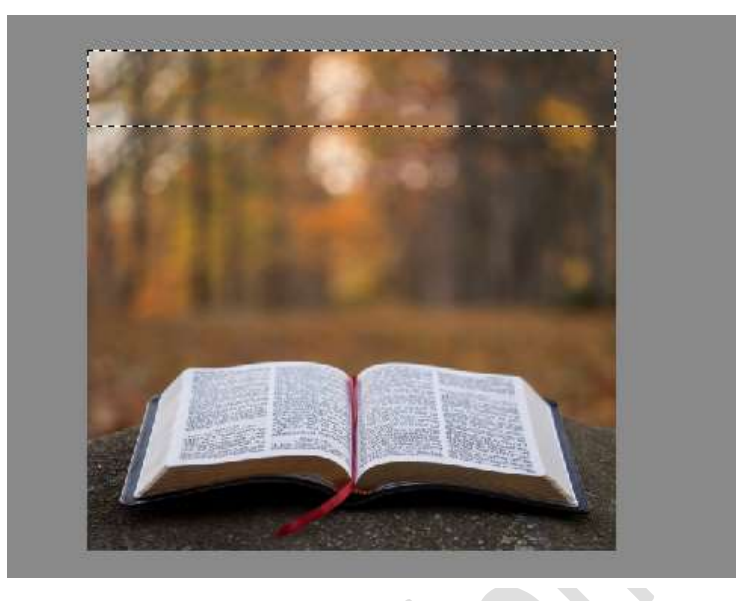

## Deselecteren

5. Plaats de man met de fiets op het boek.

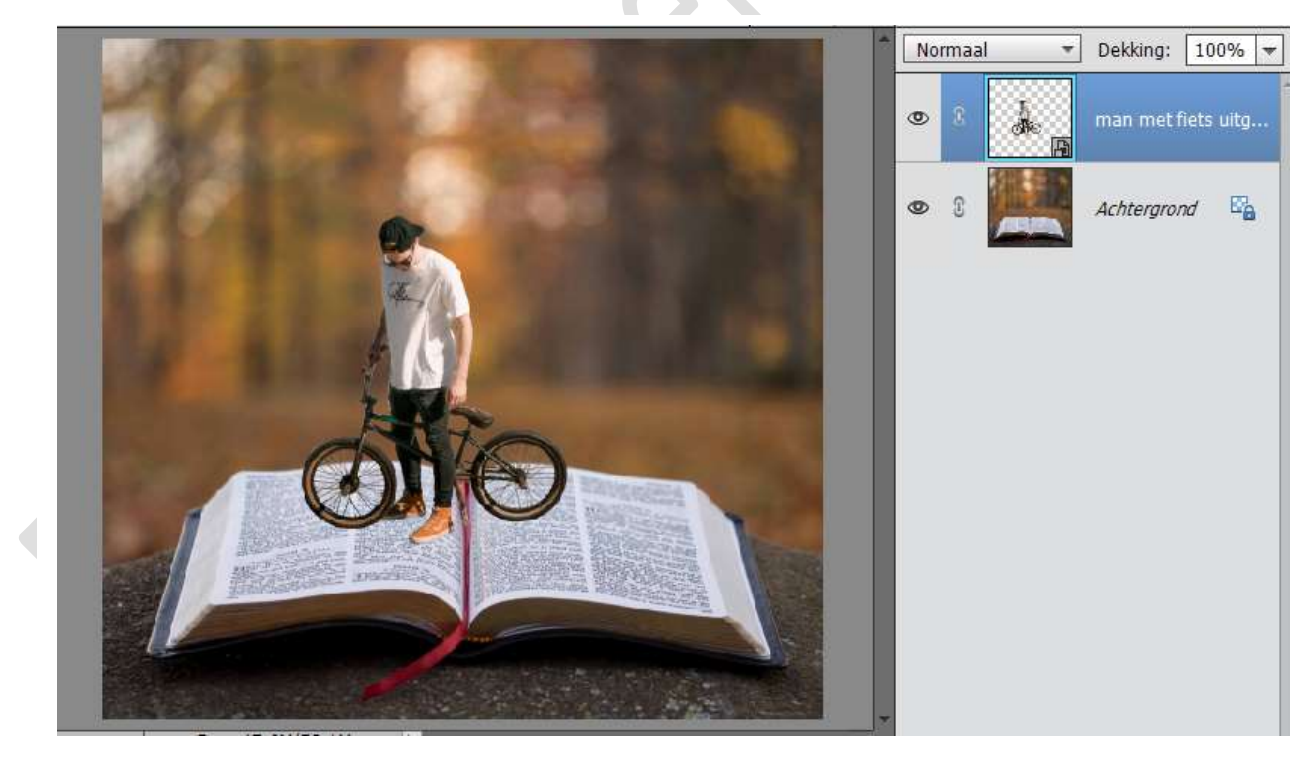

6. Plaats boven de laag man met de fiets een Aanpassingslaag →
 Niveaus => 8 - 0,87 - 227.
 Geef deze Aanpassingslaag een Uitknipmasker op de man met de fiets.

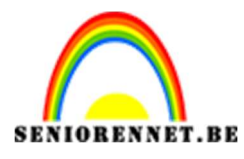

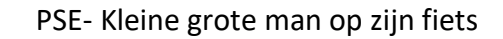

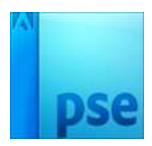

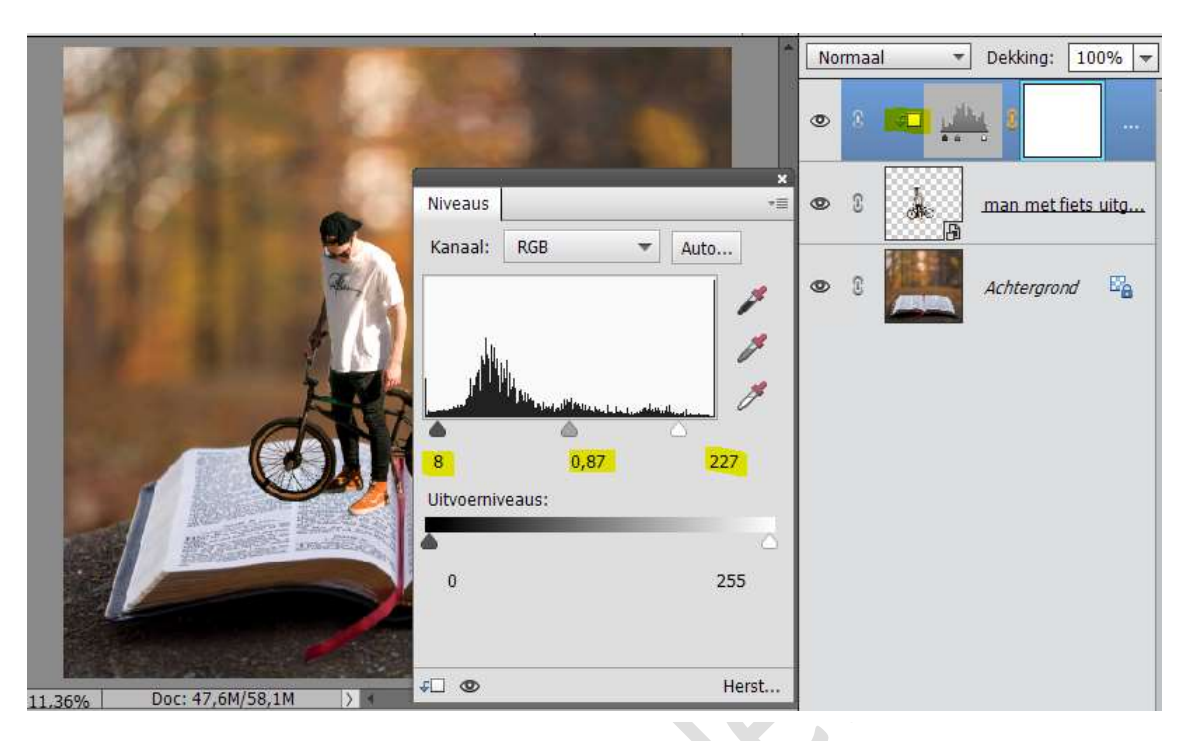

 Klik dan op Kanaal en verander de RBG naar Rood met de volgende waarden 9 - 1.00 - 245

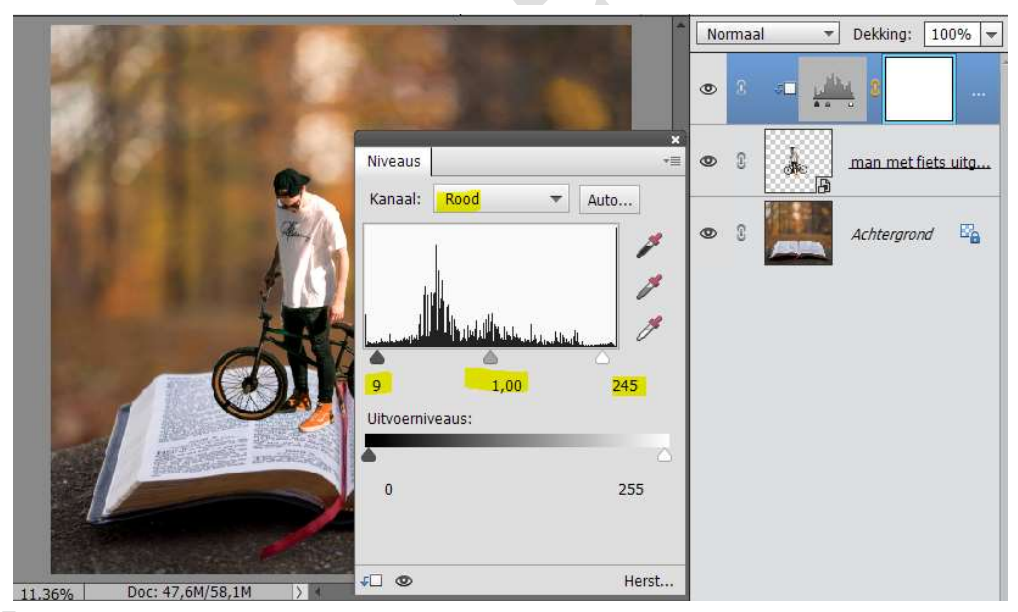

8. Klik dan op **Kanaal** en verander de Rood **naar Groen** met de volgende **waarden 20 – 1.11 – 247** 

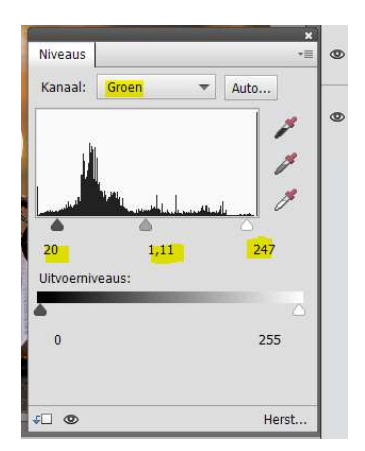

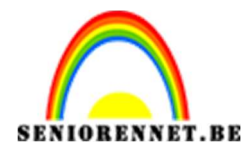

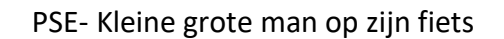

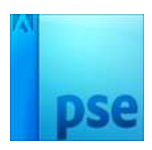

9. Klik dan op **Kanaal** en verander de Groen **naar Blauw** met de volgende **waarden 10 – 0.85 – 232.** 

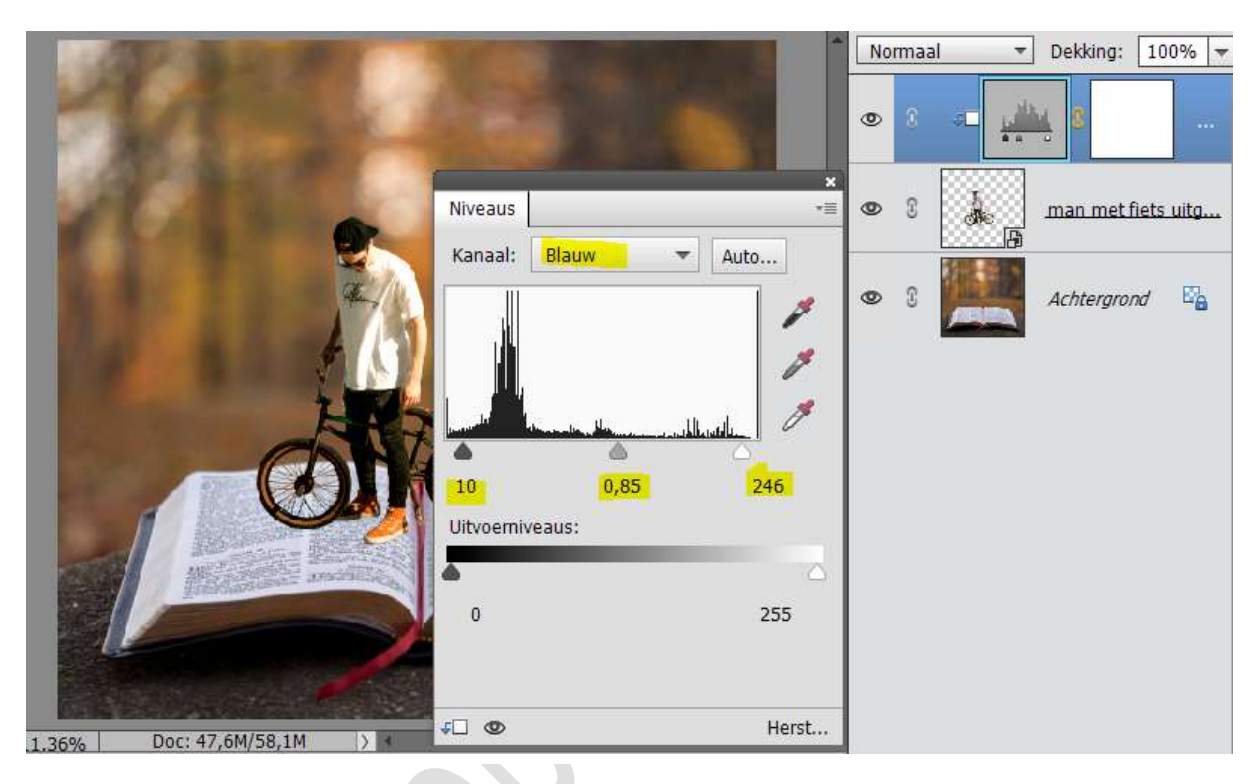

10. Plaats **tussen** het boek en de Uitgeselecteerde laag man met de fiets een **Aanpassingslaag Helderheid/Contrast van -73 – 0.** 

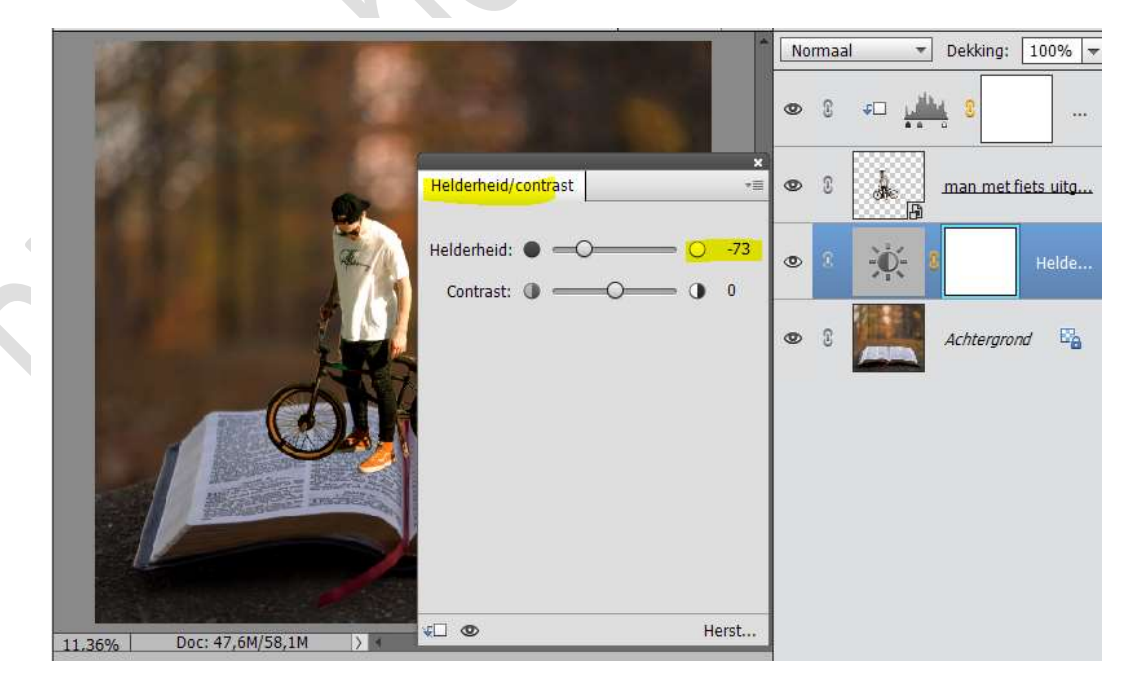

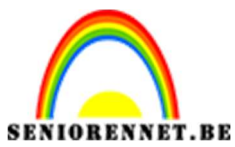

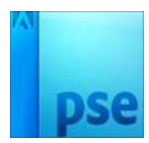

11. Activeer het laagmasker van deze Aanpassingslaag en **vul deze met** zwart of doe CTRL+I.

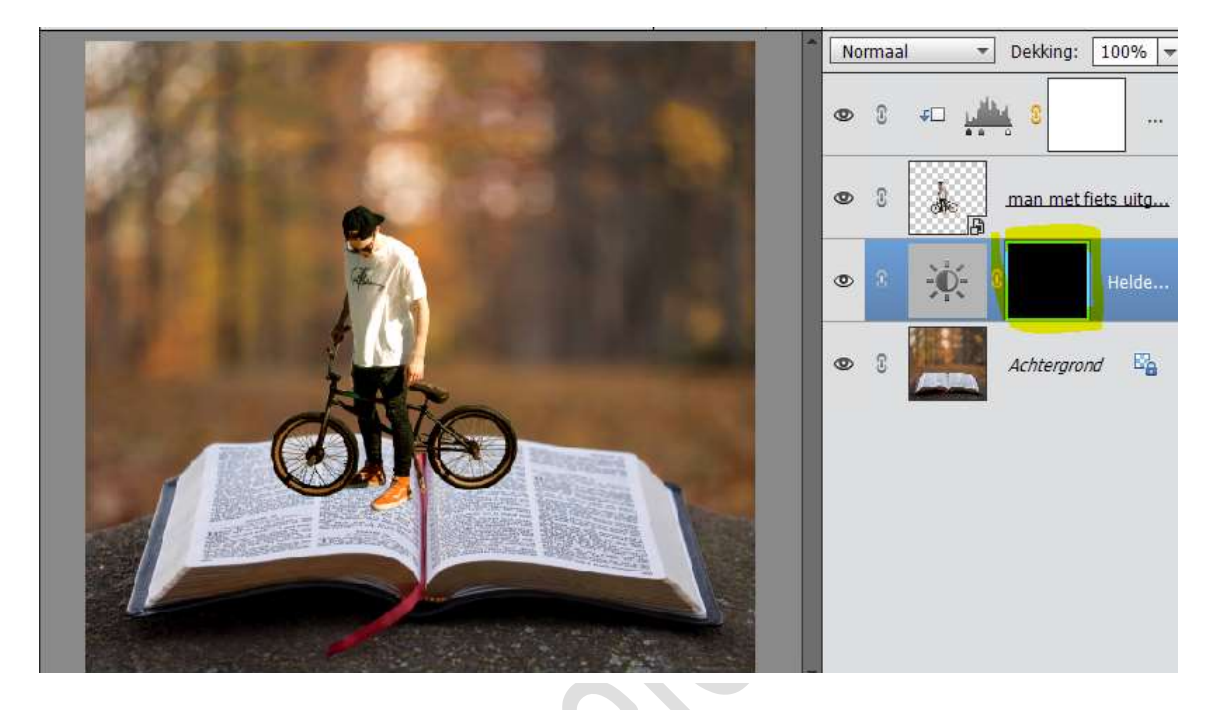

12. Neem een **zacht wit penseel en wrijf aan de voeten, fietsbanden** om zo schaduw te creëren op het boek van de fiets.

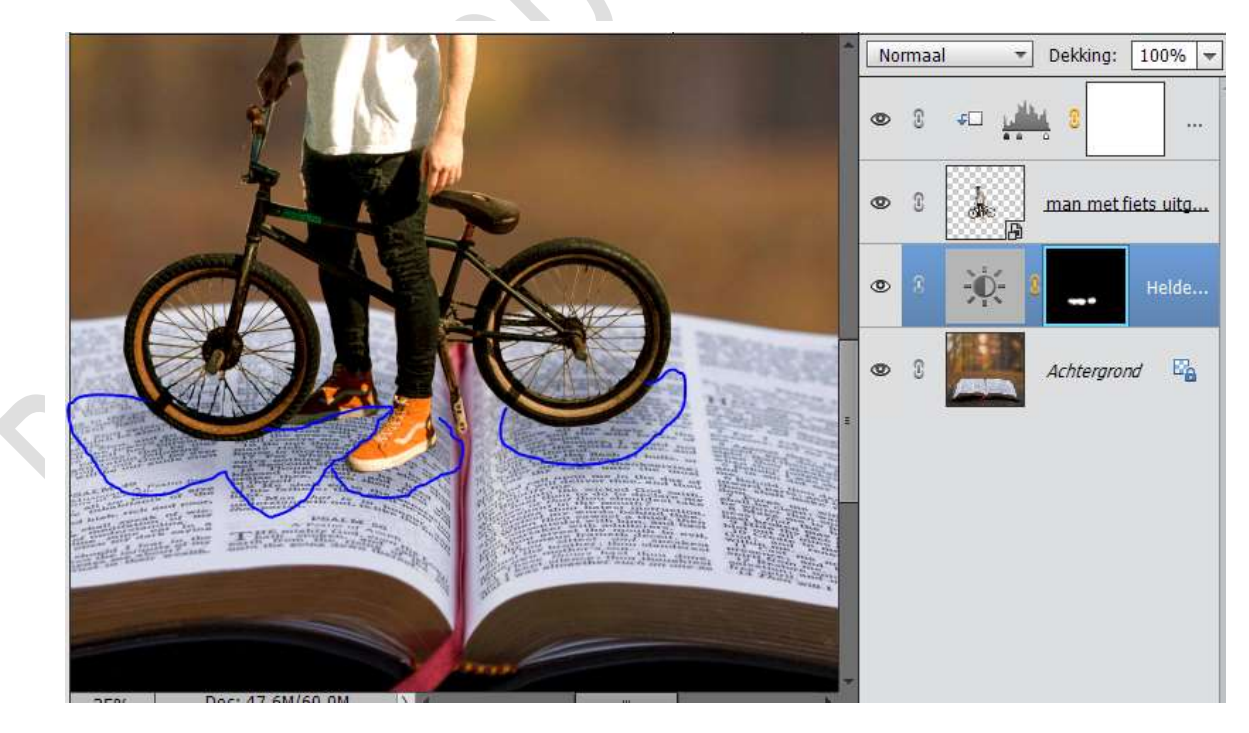

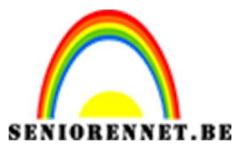

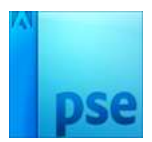

13. Plaats nog een **Aanpassingslaag Helderheid/Contrast** met de volgende waarde: **76 – 0**.

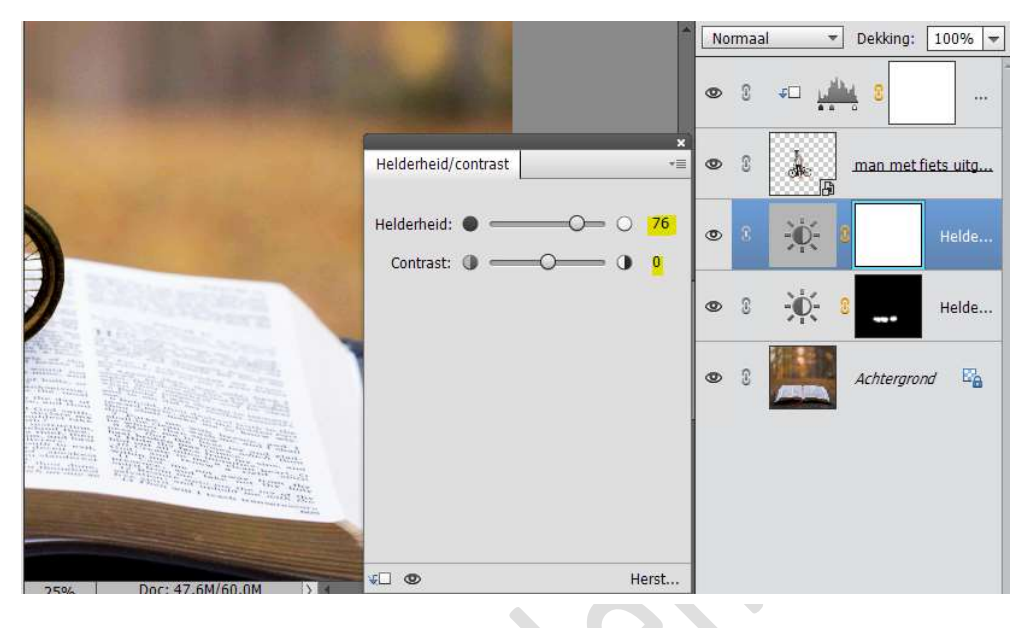

Aanpassingslaag opvullen met zwart of CTRL+I.

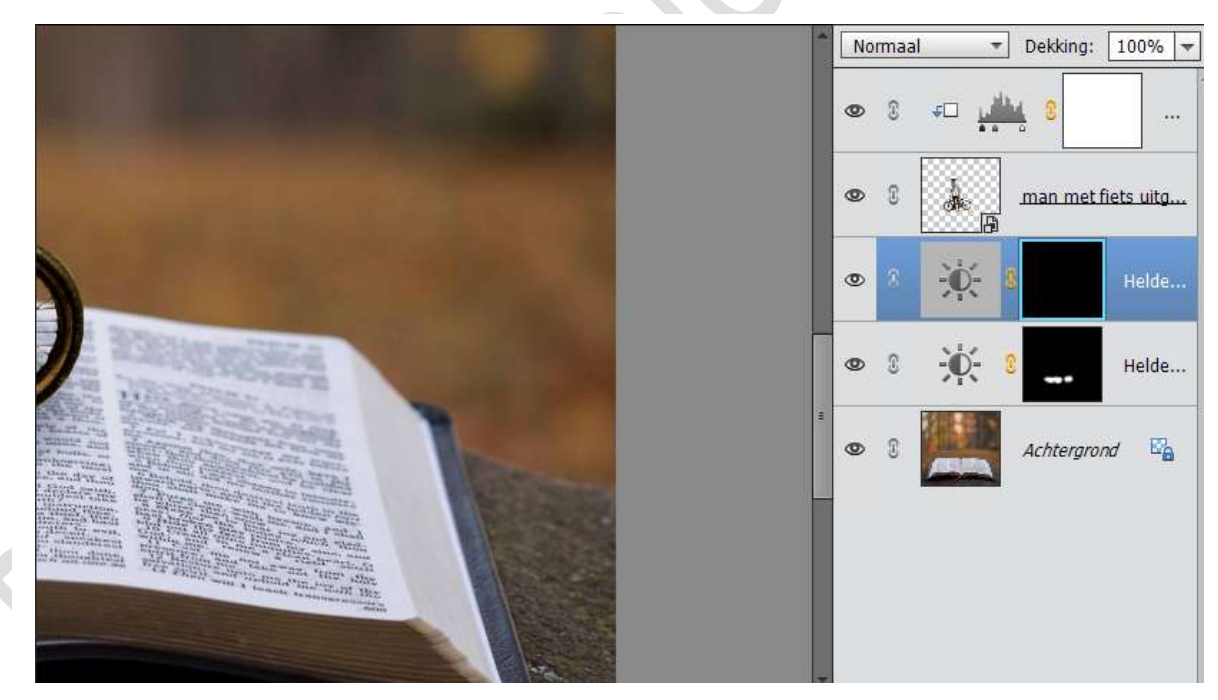

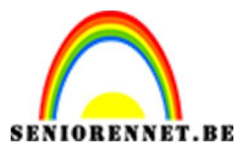

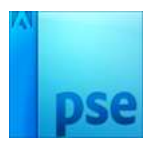

Neem een **wit zacht penseel** en **wrijf deel van boek en ondergrond** (zie hieronder)

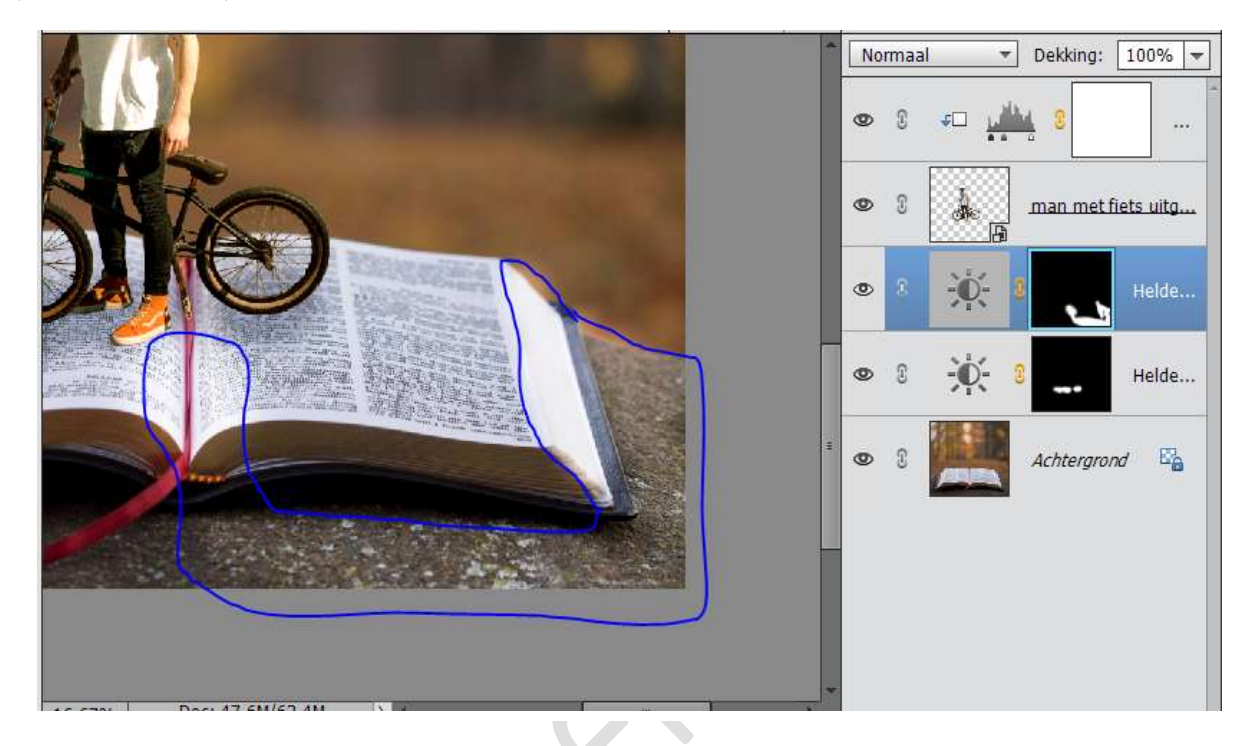

14. Plaats nog een **Aanpassingslaag Helderheid/Contrast** met de volgende waarde: **-54 – 0**.

|                        | A REAL PROPERTY AND A REAL PROPERTY AND A | Normaal 🔻 Dekking: 100% 🔻                        |
|------------------------|-------------------------------------------|--------------------------------------------------|
|                        | Section 1                                 | • 8 FD                                           |
|                        | Helderheid/contrast                       | <ul> <li>Iman met fiets uitg</li> </ul>          |
|                        | Helderheid: •                             | • 8 <b>• • • • • •</b> • • • • • • • • • • • • • |
|                        | 7                                         | ● 8 8 Helde                                      |
|                        | Ň                                         | ● ③ • • • • ● • • • • • • • • • • • • •          |
|                        |                                           | 👁 🕄 🔛 Achtergrond 🛱                              |
| 12.5% Doc: 47,6M/63,4M | v□ • Herst                                |                                                  |
| Penseel                | 0 -= ~                                    |                                                  |

Aanpassingslaag opvullen met zwart of CTRL+I.

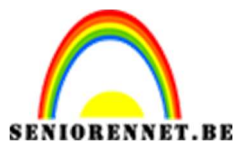

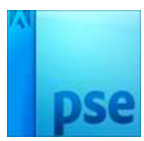

Neem een wit zacht penseel en wrijf deel van boek en ondergrond. (zie hieronder). Zet de **dekking** van uw penseel op **50%** 

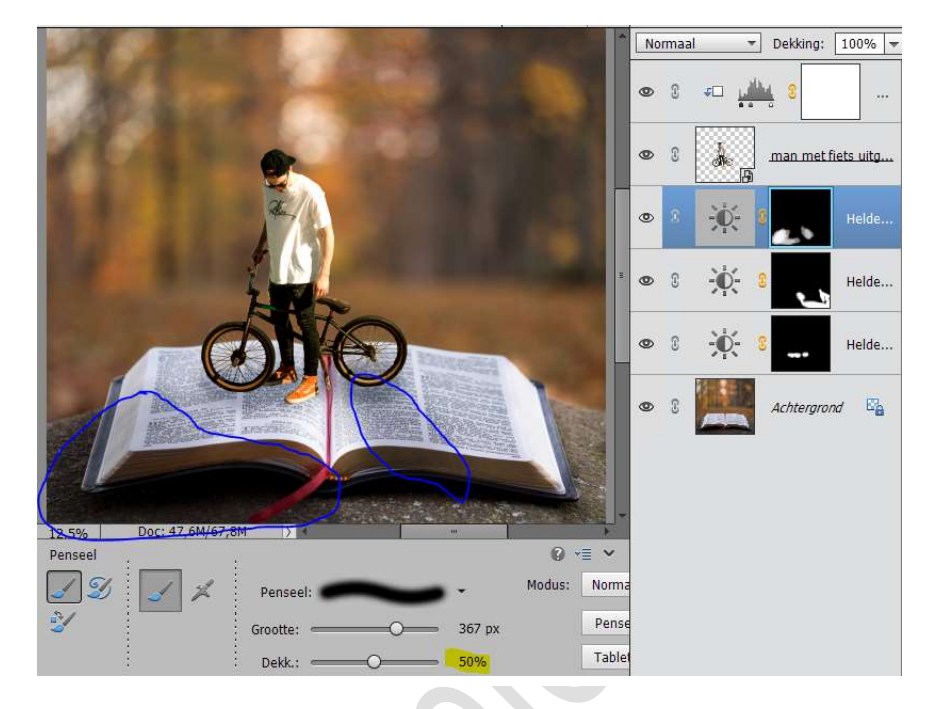

15. Plaats nog een **Aanpassingslaag Helderheid/Contrast** met de volgende waarde: **-85 – 0**.

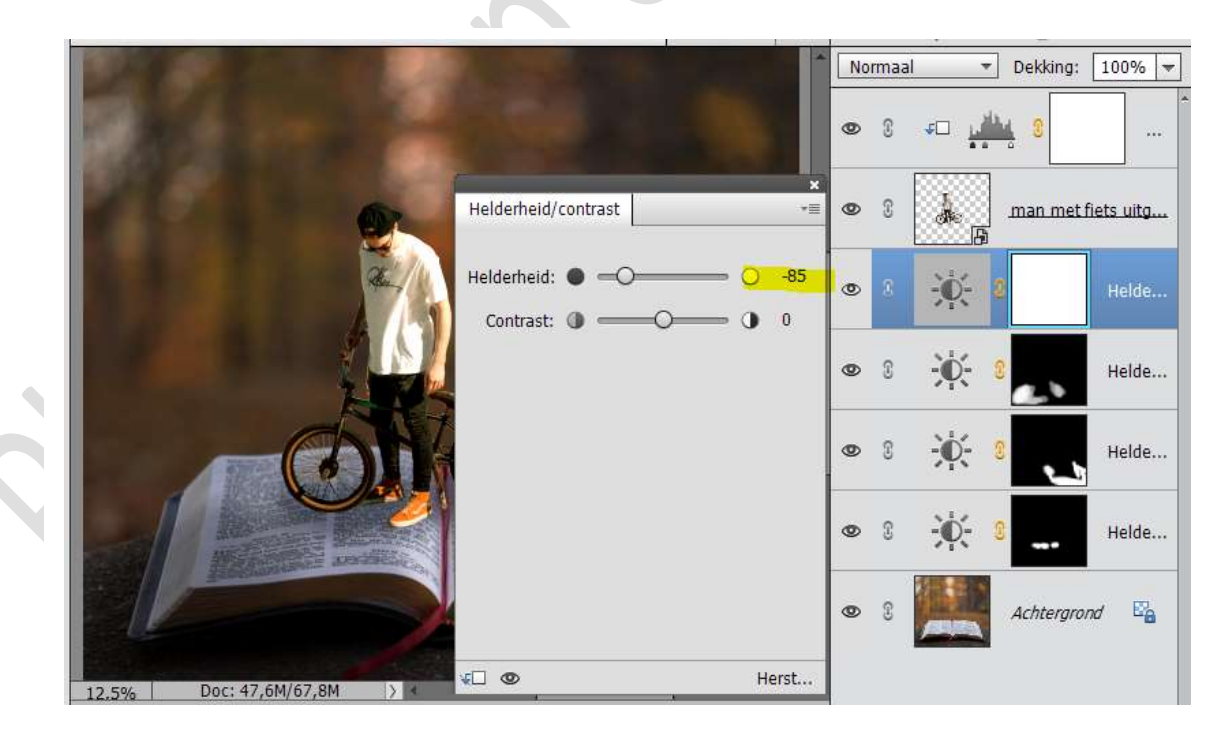

Aanpassingslaag **opvullen met zwart of CTRL+I**. Neem een **wit zacht penseel** en **wrijf deel van boek en ondergrond**. (zie hieronder). **Dekking op 100%** zetten van **penseel** 

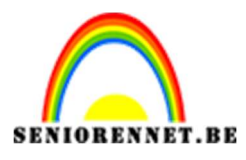

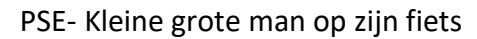

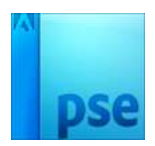

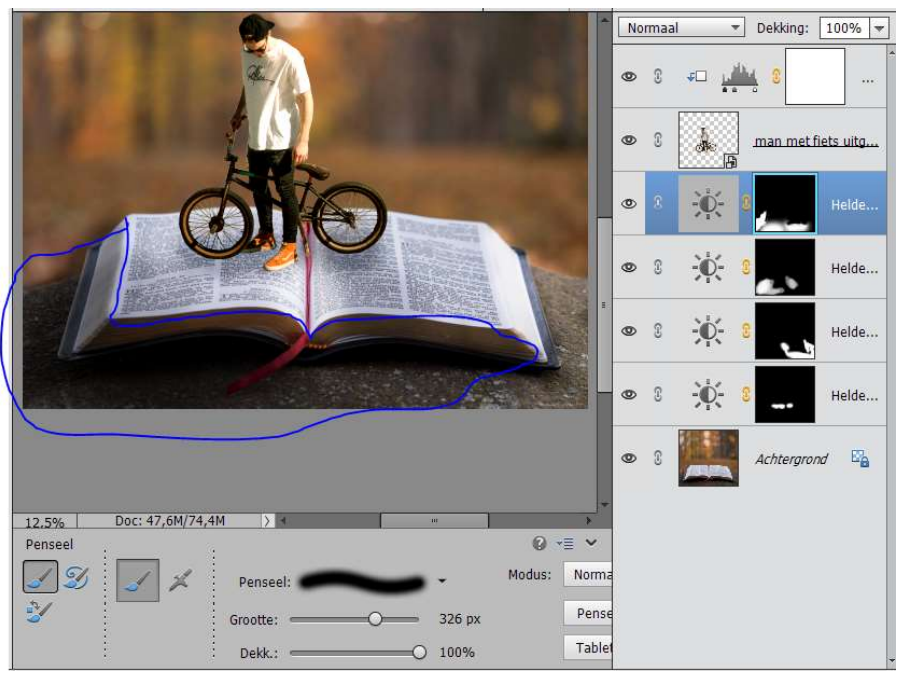

16. Plaats een **nieuwe laag** boven de Aanpassingslagen en noem deze **Schaduw fietsband**.

Neem een zacht zwart penseel. Grootte: 326px – Dekking: 57%. Zet een **punt** op rechter fietsband.

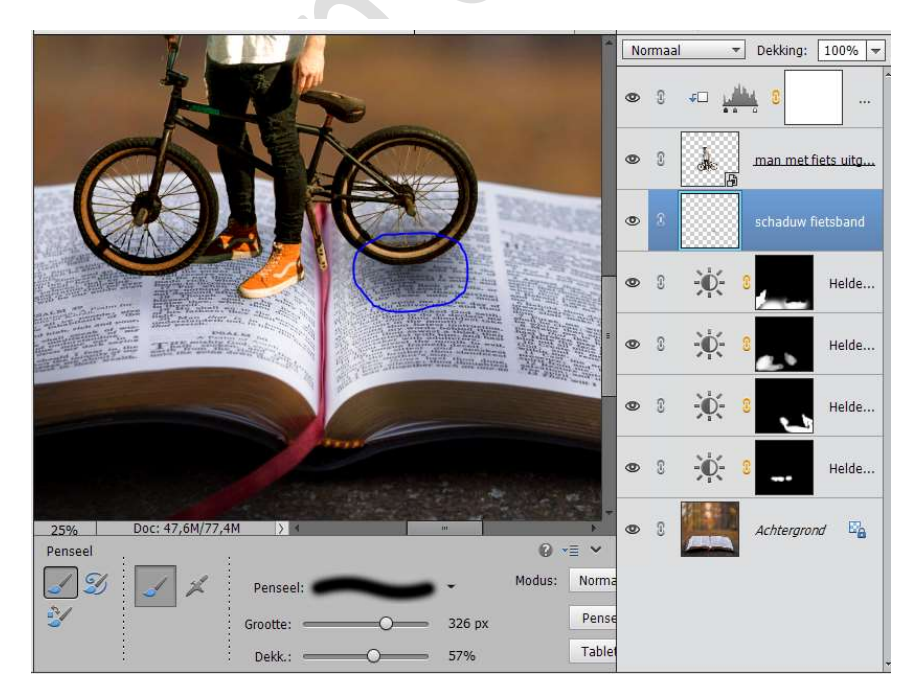

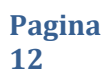

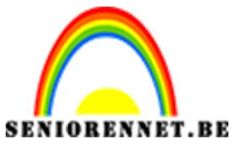

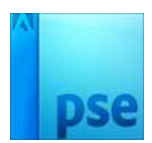

#### 17. Doet **CTRL+T**.

Versmal deze in de hoogte en rek deze in de breedte uit. Plaats deze onder de rechter fietsband.

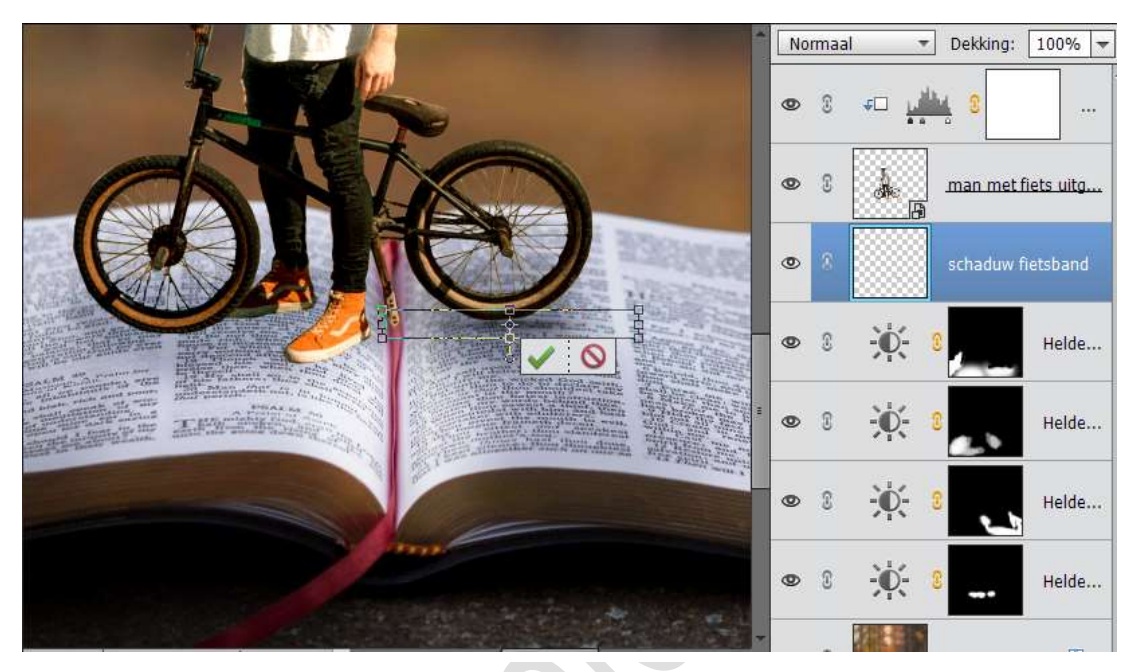

### 18. Doe Ctrl+T.

Ga naar **Afbeelding → Transformeren → Vervormen** en doe dit zoals hieronder.

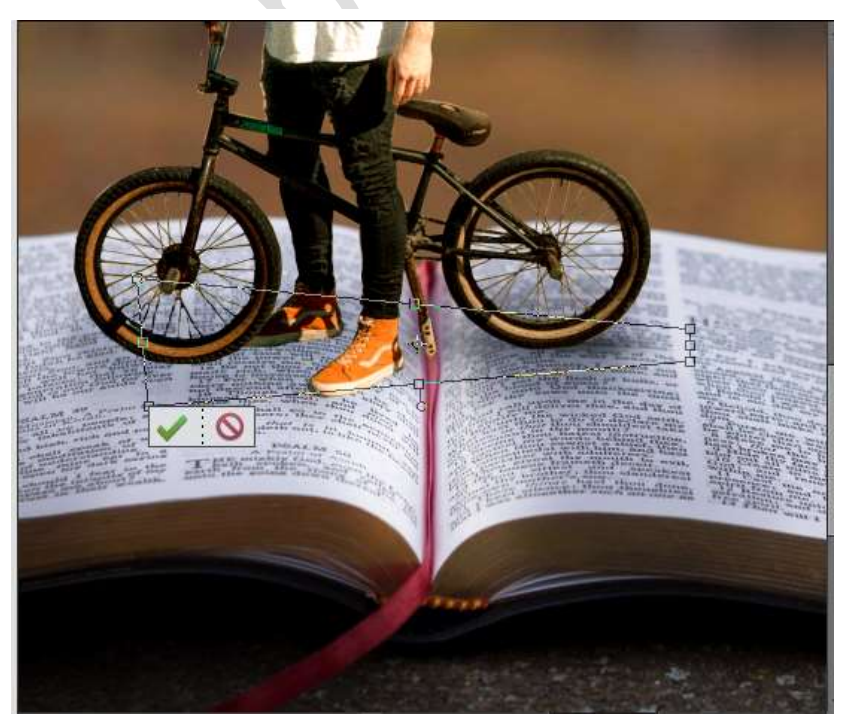

Dupliceer de laag van schaduw fietsband.
 Verplaats deze naar de linker fietsband.
 Aan de rechterkant wat lichtjes omhoog draaien.

Pagina

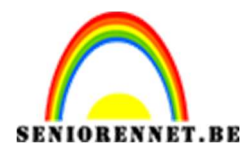

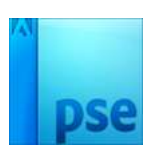

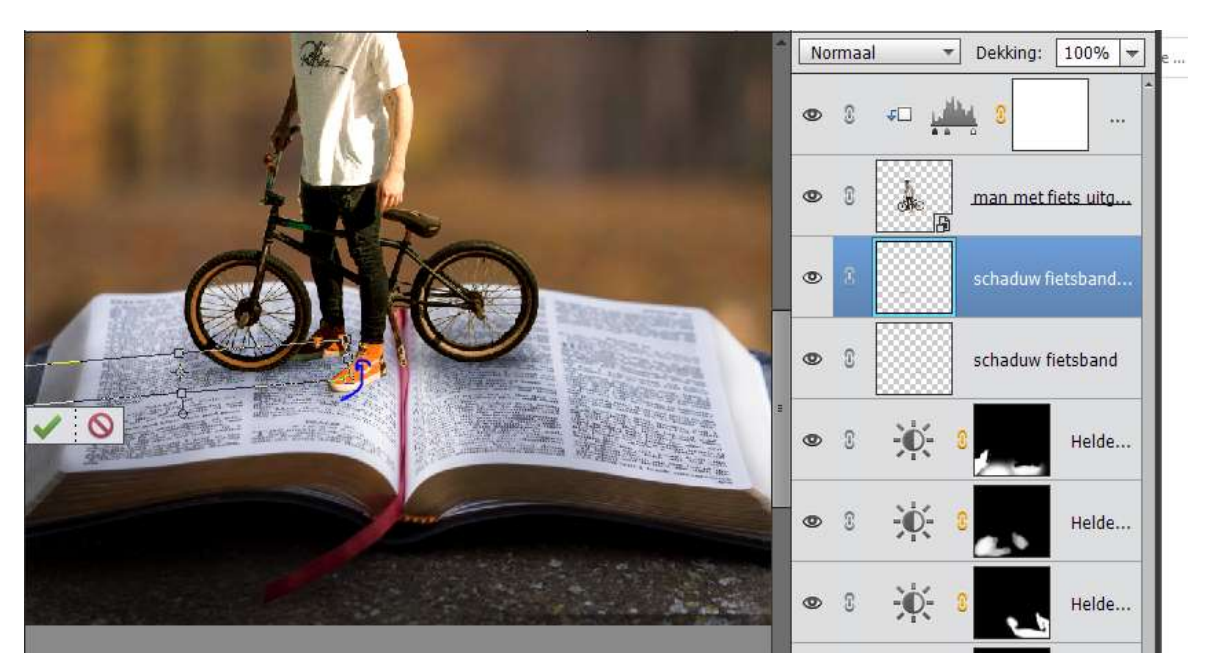

20. Als we kijken naar onze fiets en man, dan zien we dat deze redelijk donker is.

Neem een zacht zwart penseel met dekking 100%.

Activeer het laagmasker van de Aanpassingslaag Niveau en ga met uw penseel over de donkere delen van fiets en stukje van de broek van de man en de linker arm.

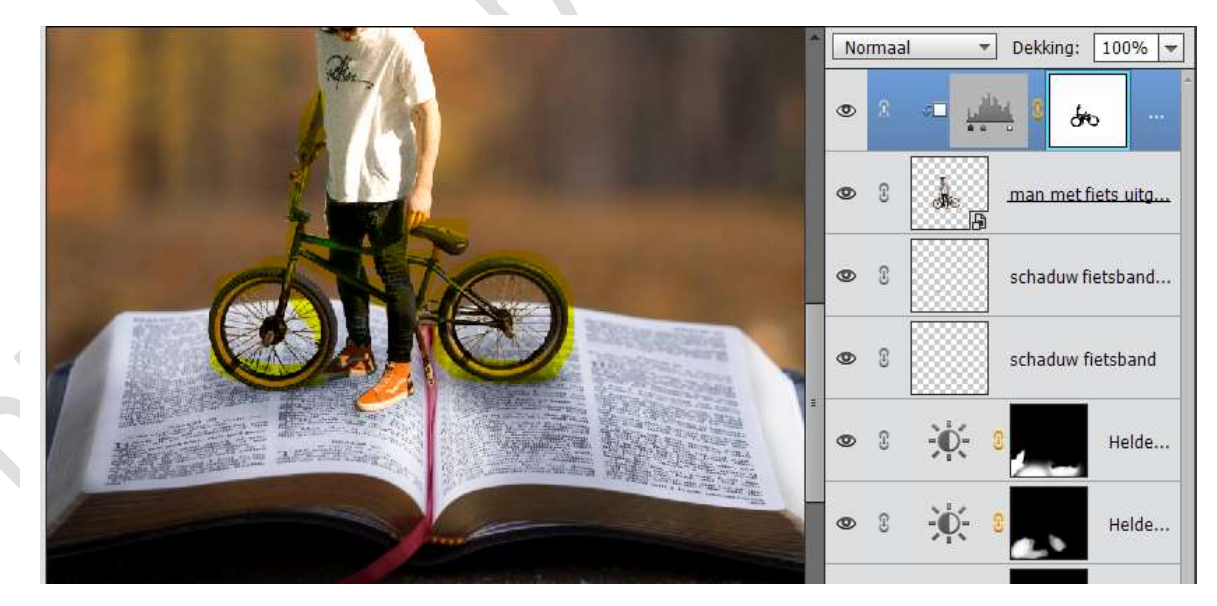

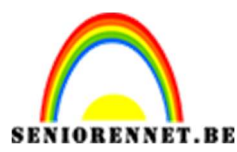

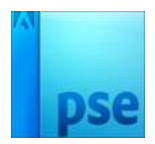

21. Dupliceer de laag man met de fiets en de Aanpassingslaag niveau. Verenig de 2 gedupliceerde lagen tot één laag en noem deze schaduw man

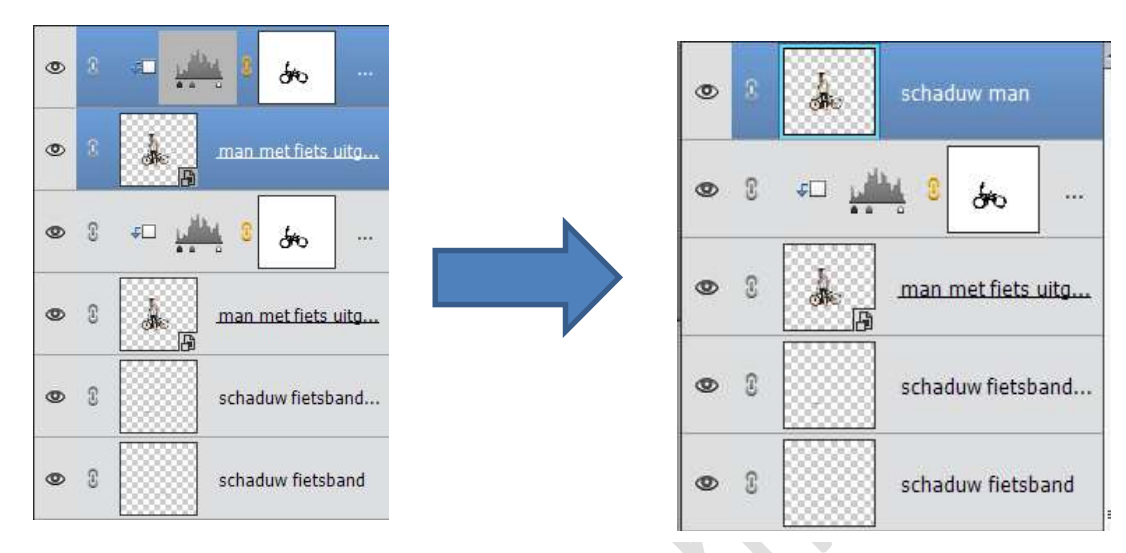

22. Plaats deze onder de Laag man met fiets.
 Ga naar Afbeelding → Transformatie → Vervormen en doe zoals hieronder.

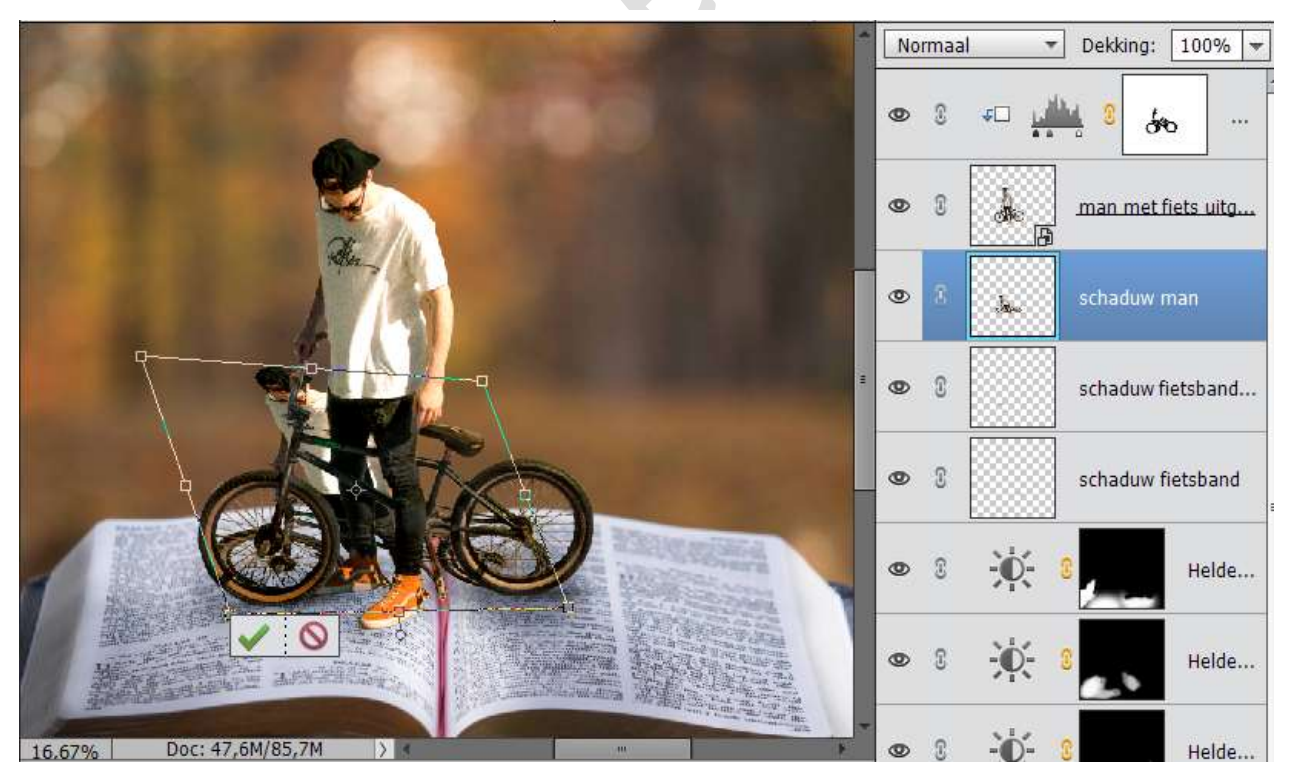

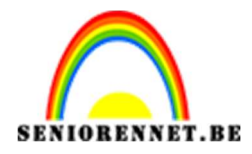

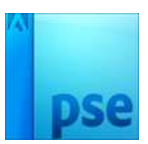

- 23. Doe CTRL+klik op deze laag en vul met zwart.
- 24. Ga naar Filter → Vervagen → Gaussiaans Vervagen → 7,6 pixels

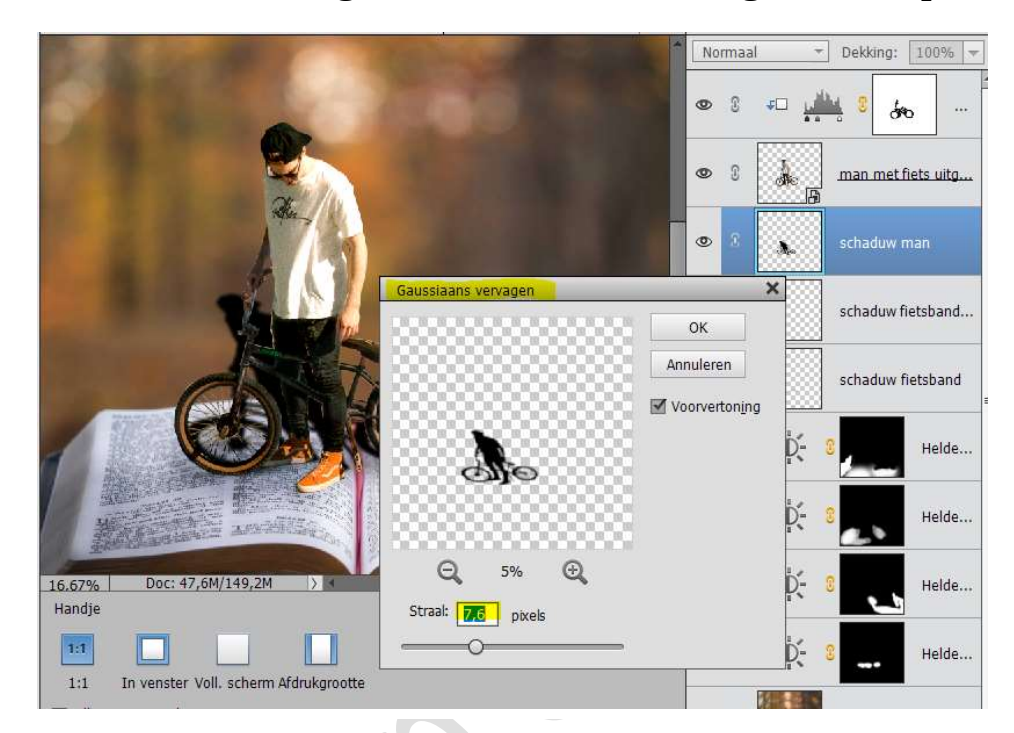

25. Zet de dekking van deze laag op 39%

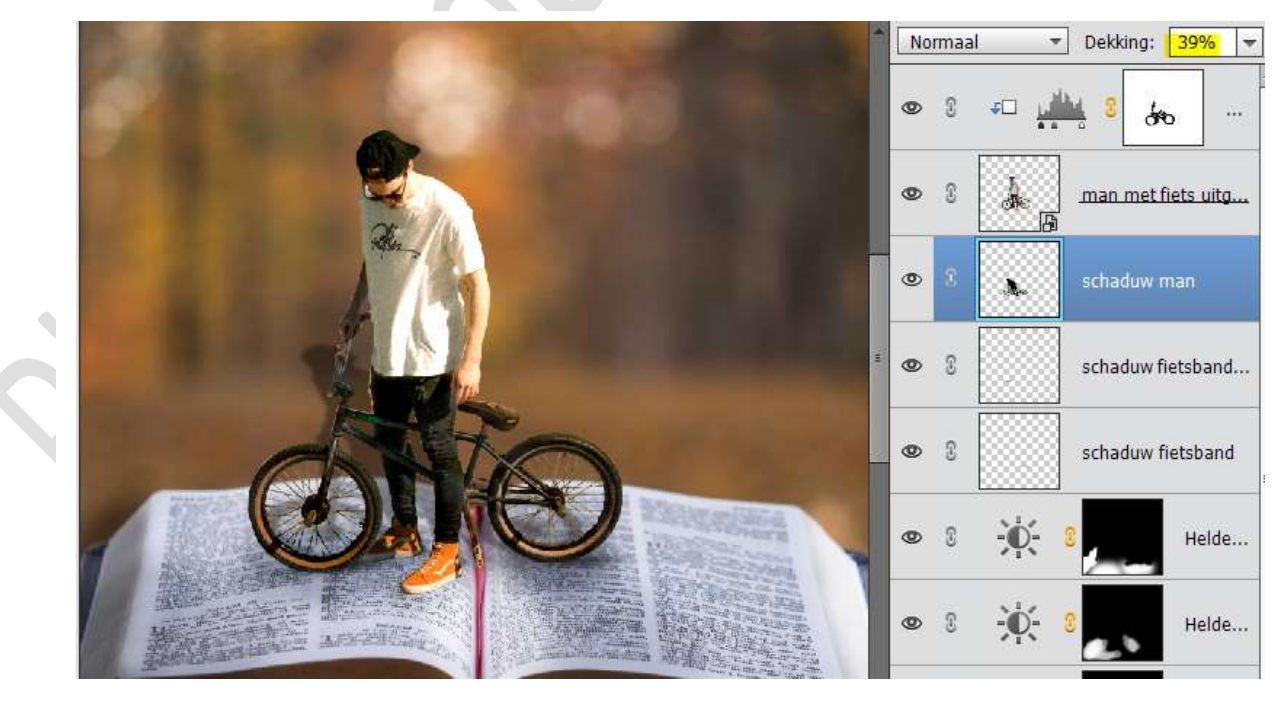

26. Doe CTRL+T op deze laag. Ga naar Afbeelding → Transformatie → Perspectief en trek de

Pagina

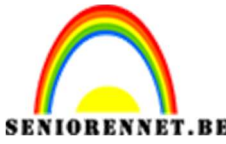

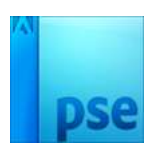

**BENNET.BE** PSE- Kleine grote man op zijn fiets **bovenste buitenste hoeken** wat uit **elkaar**.

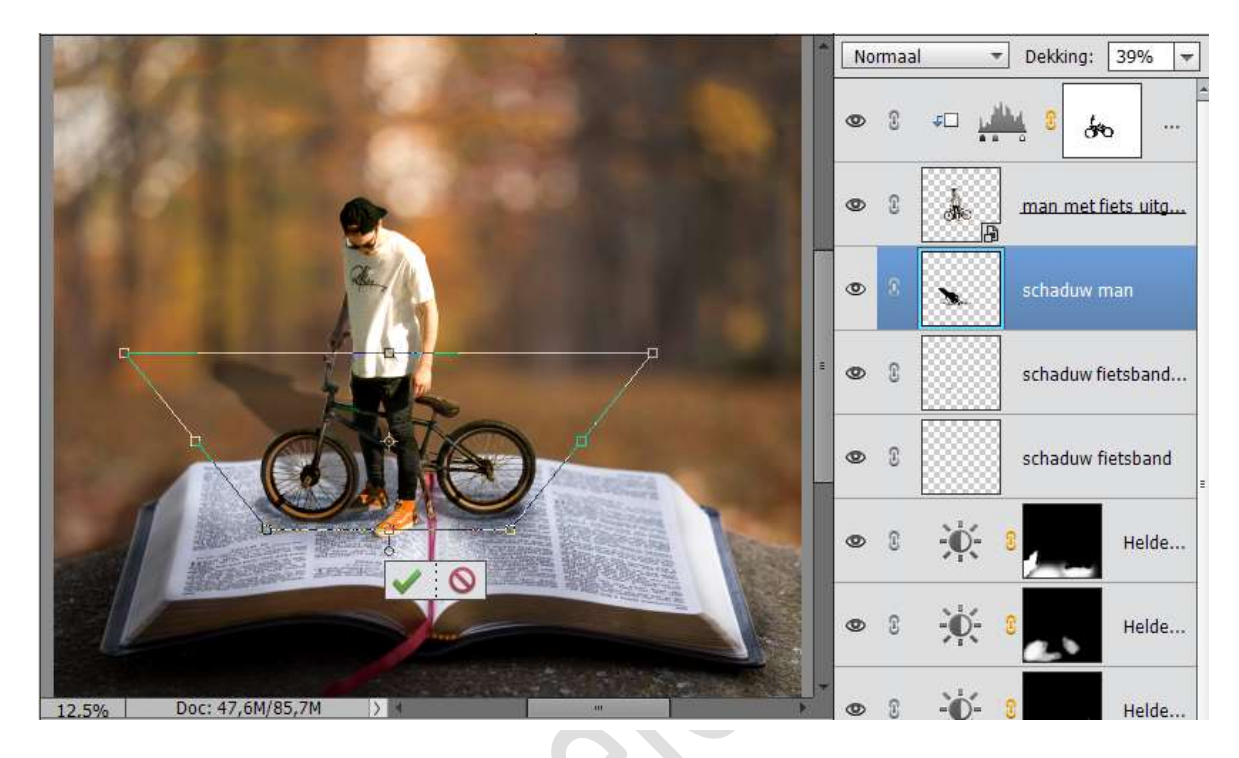

27. Hang een **laagmasker** aan deze laag. Neem **een zacht zwart penseel** en **verwijder de schaduw** van de **man**, alleen de schaduw van de banden mogen nog zichtbaar zijn op het boek.

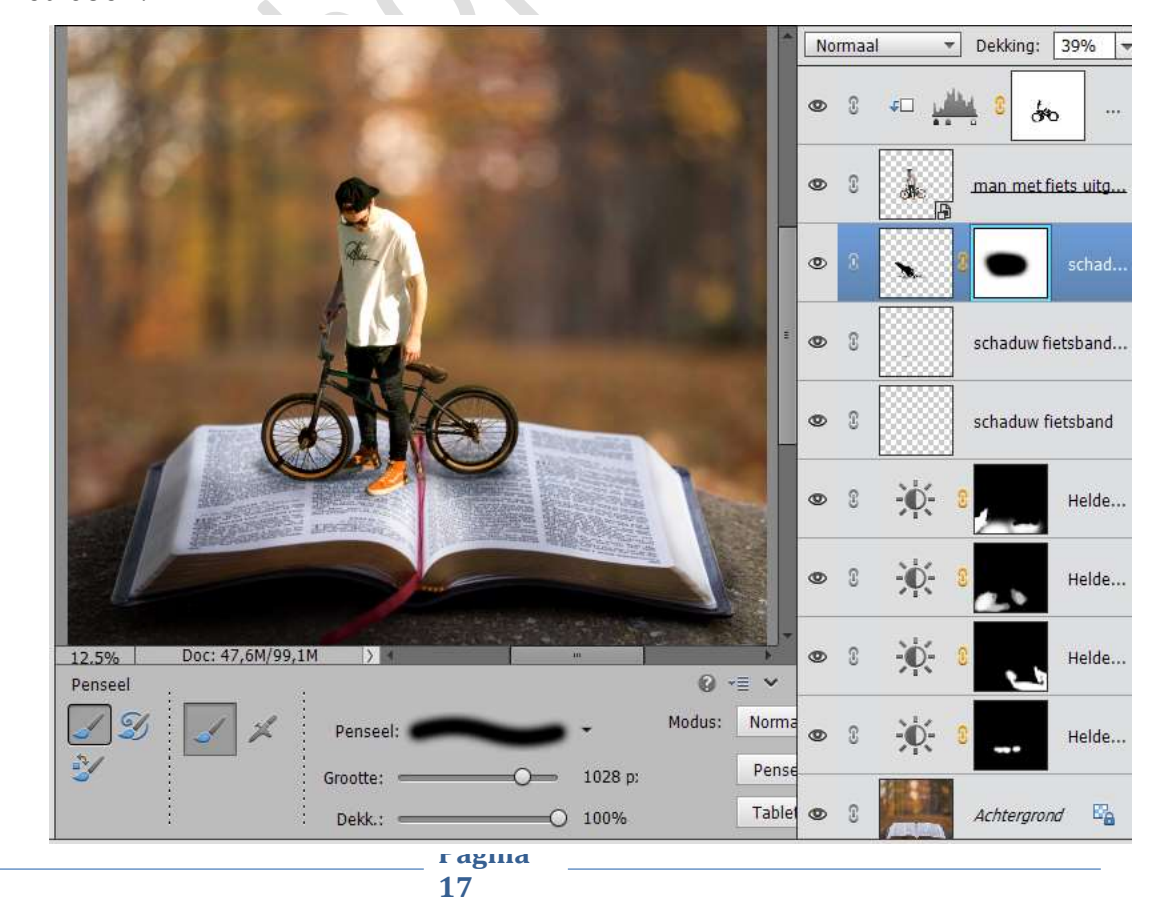

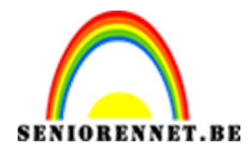

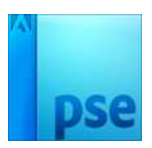

28. Plaats een nieuwe laag onder de laag Schaduw man. Noem deze laag schaduw schoenen. Neem een zacht penseel en schilder onder de rechter schoen met jouw penseel. Penseelgrootte: 57 px – Dekking 49%

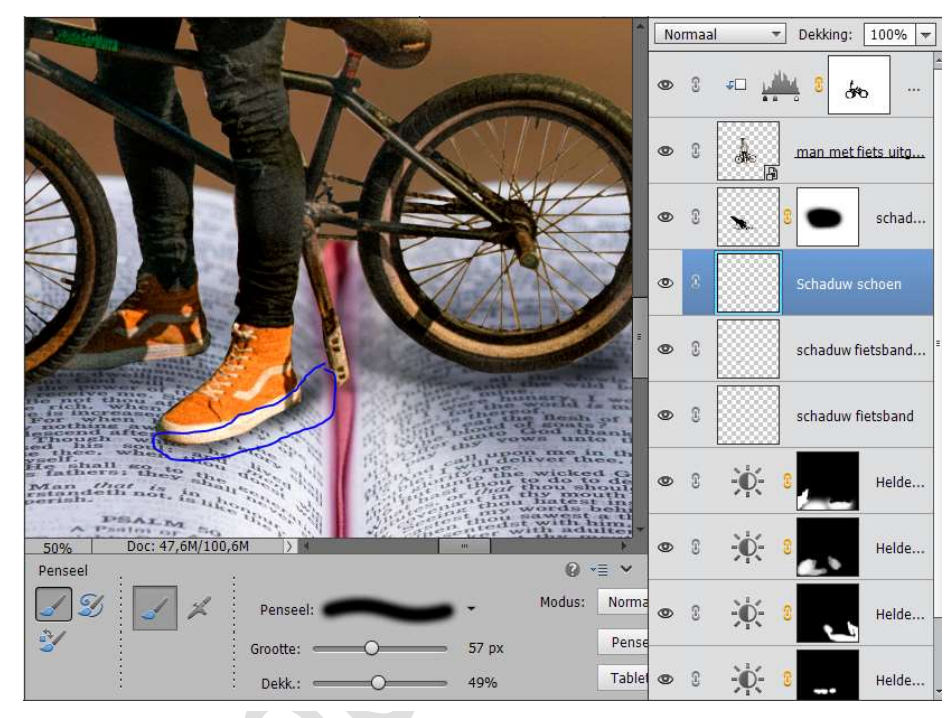

29. Activeer de laag Man met fiets uitgeselecteerd. Ga naar **Aanpassingslaag Volle kleur #ff0606** 

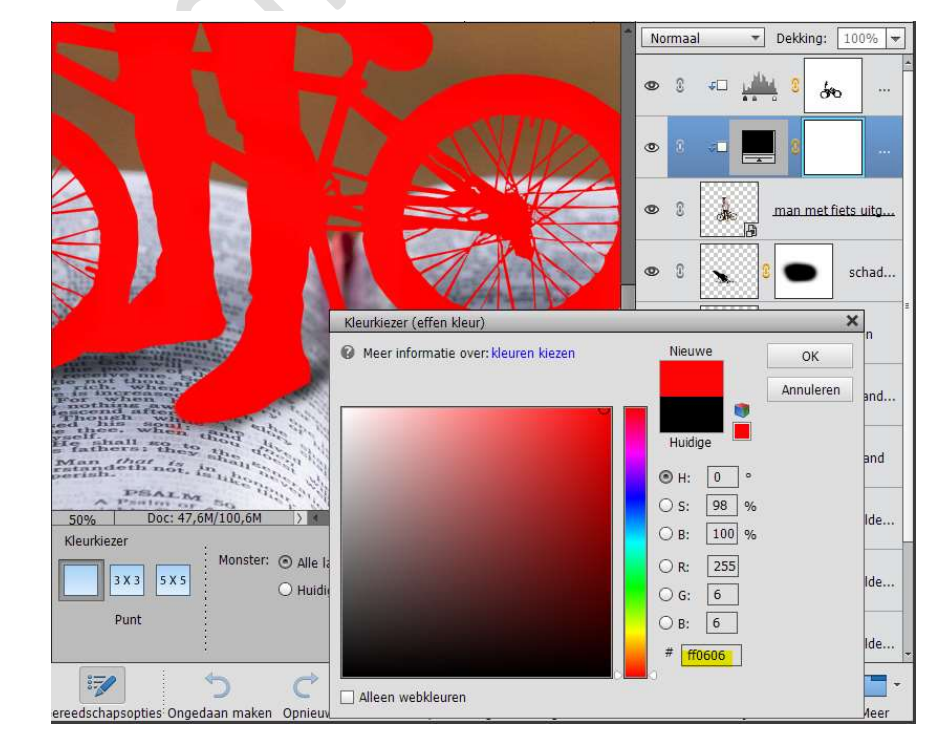

Pagina 18

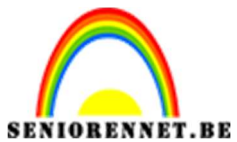

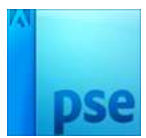

## Zet de Laagmodus van deze laag op Vermenigvuldigen en de Dekking op 39%

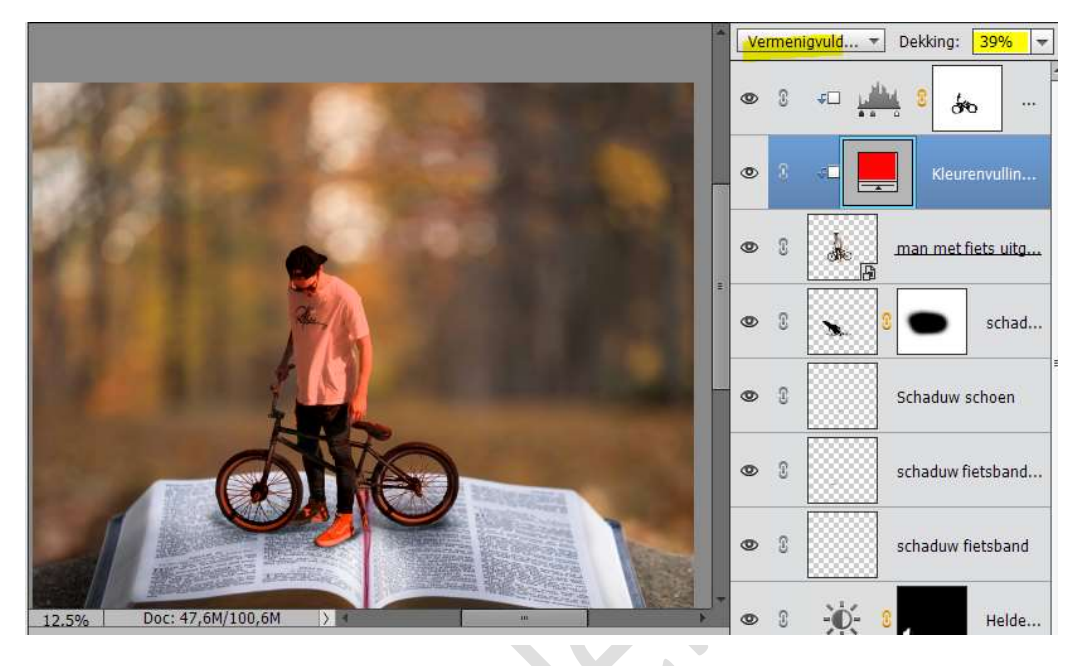

30. Activeer het Laagmasker en vul deze met zwart. Neem een zacht wit penseel en ga over de T-shirt. Penseelgrootte: 10 – 40 px

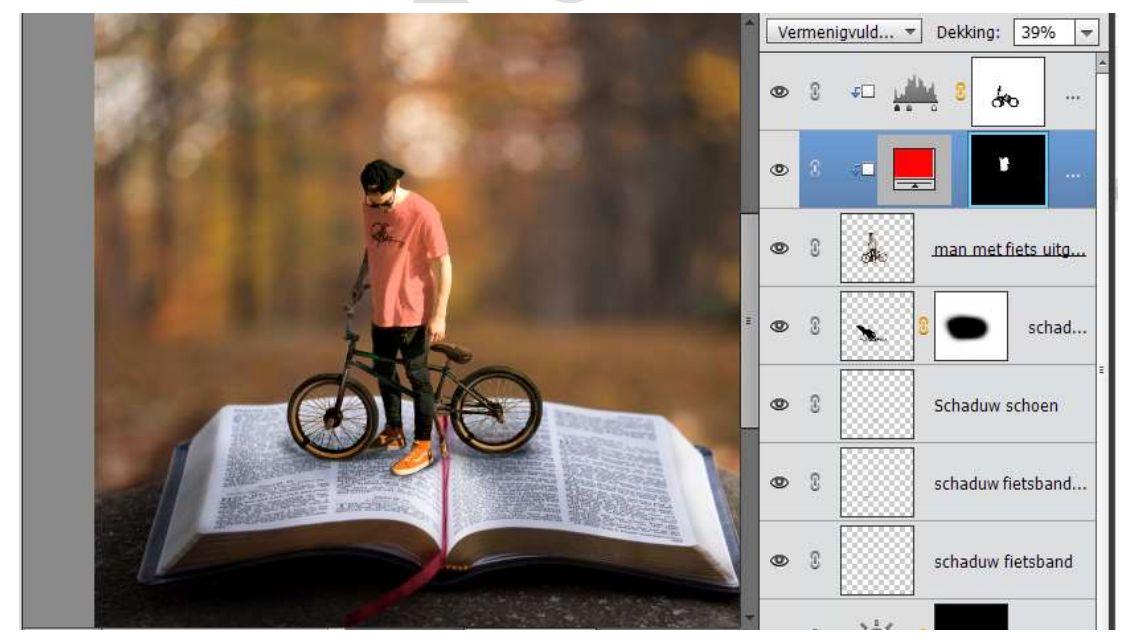

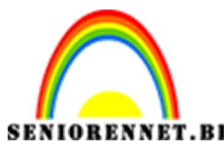

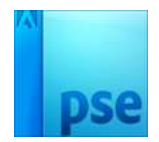

- 31. Verander het rode kleur naar gele kleur: #e2a20b.
  - Dus klik op Verloopkleur en wijzig het kleur.
  - Zet de Dekking van deze laag op 55%

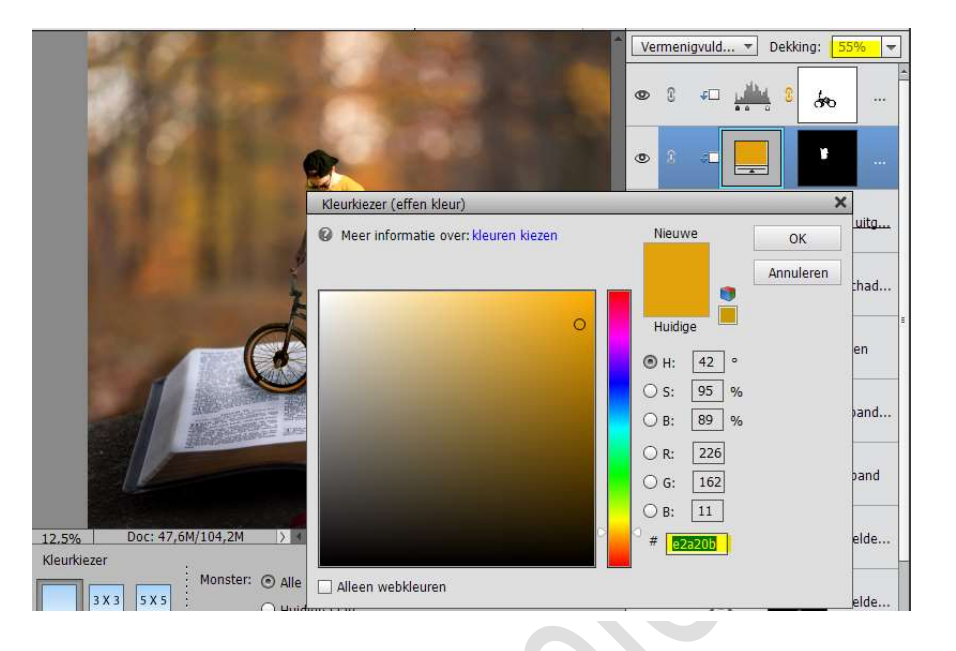

32. Plaats nog een Aanpassingslaag → Volle kleur met kleur #ff7616 Zet de laagmodus op Vermenigvuldigen Laagmasker vullen met zwart. Neem een zacht wit penseel en wrijf over het oranje van de schoenen, zodat ze nog iets intenser uitkomen.

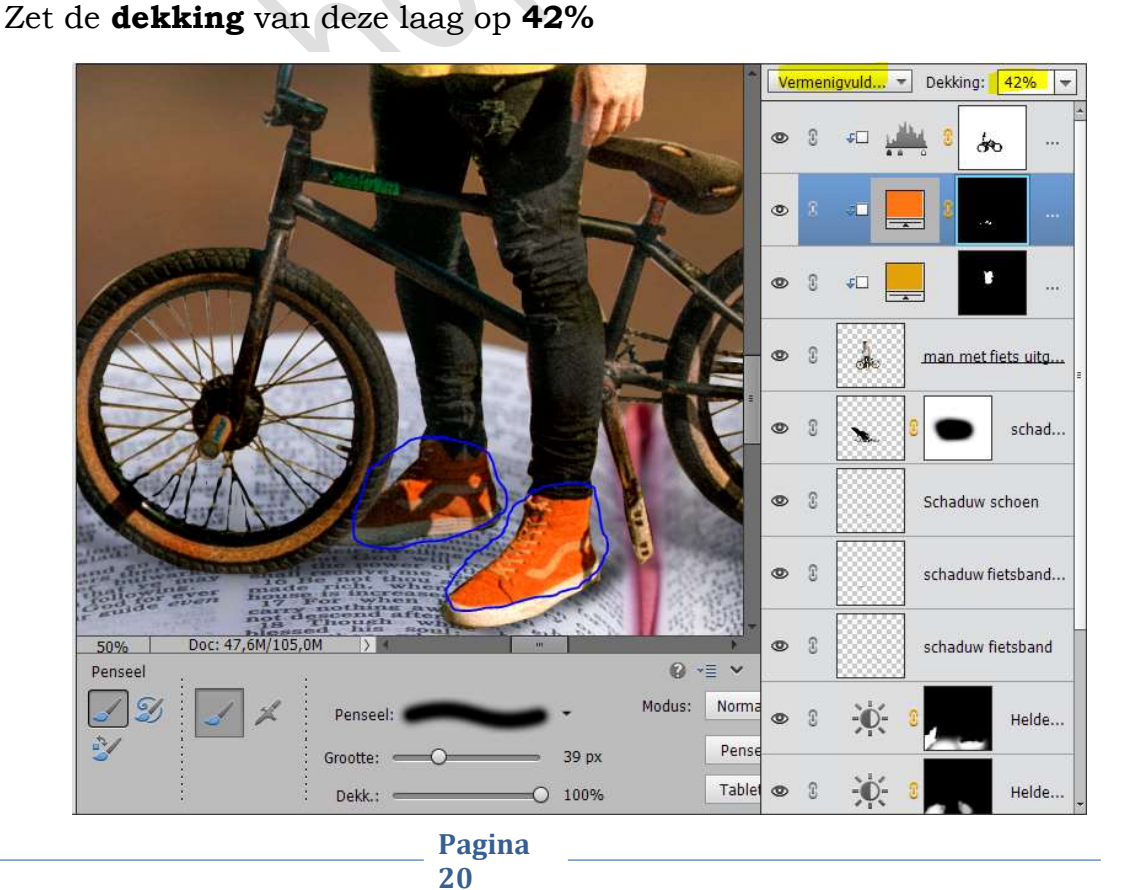

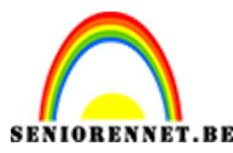

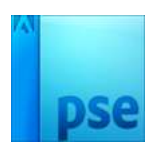

 33. Plaats nog een Aanpassingslaag → Volle kleur met kleur #ffc178 Zet de laagmodus op Vermenigvuldigen Laagmasker vullen met zwart.

Neem een zacht wit penseel en wrijf over het lichte gedeelte van de banden, zodat ze nog iets intenser uitkomen. Zet de dekking van deze laag op 36%

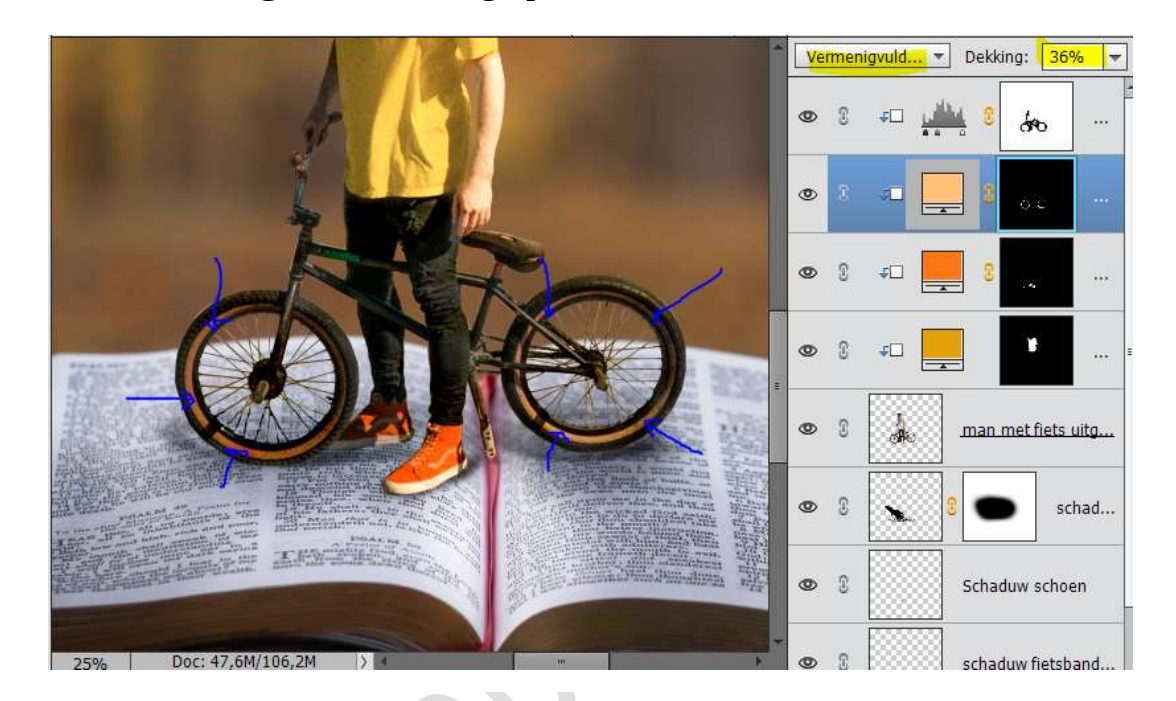

34. Activeer de laag van Man met fiets. Plaats een Aanpassingslaag → Volle Kleur → Zwart Zet de laagmodus op Vermenigvuldigen. Laagmasker vullen met zwart. Neem een zacht wit penseel en ga over de spaken van de fiets. Zet de dekking van deze laag op 49%

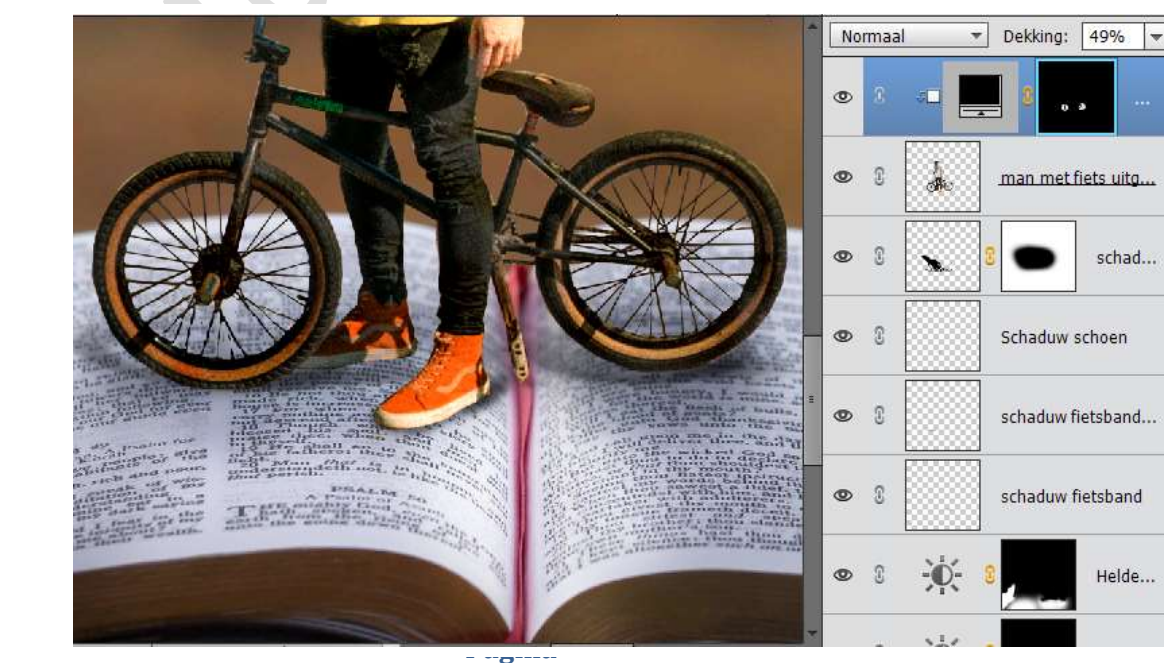

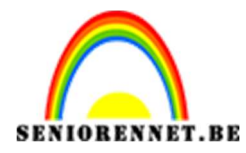

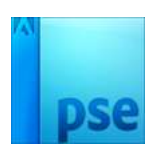

35. Activeer terug de Laag man met fiets uitgeselecteerd.
 Plaats een Aanpassingslaag → Helderheid/Contrast → 0 / -14

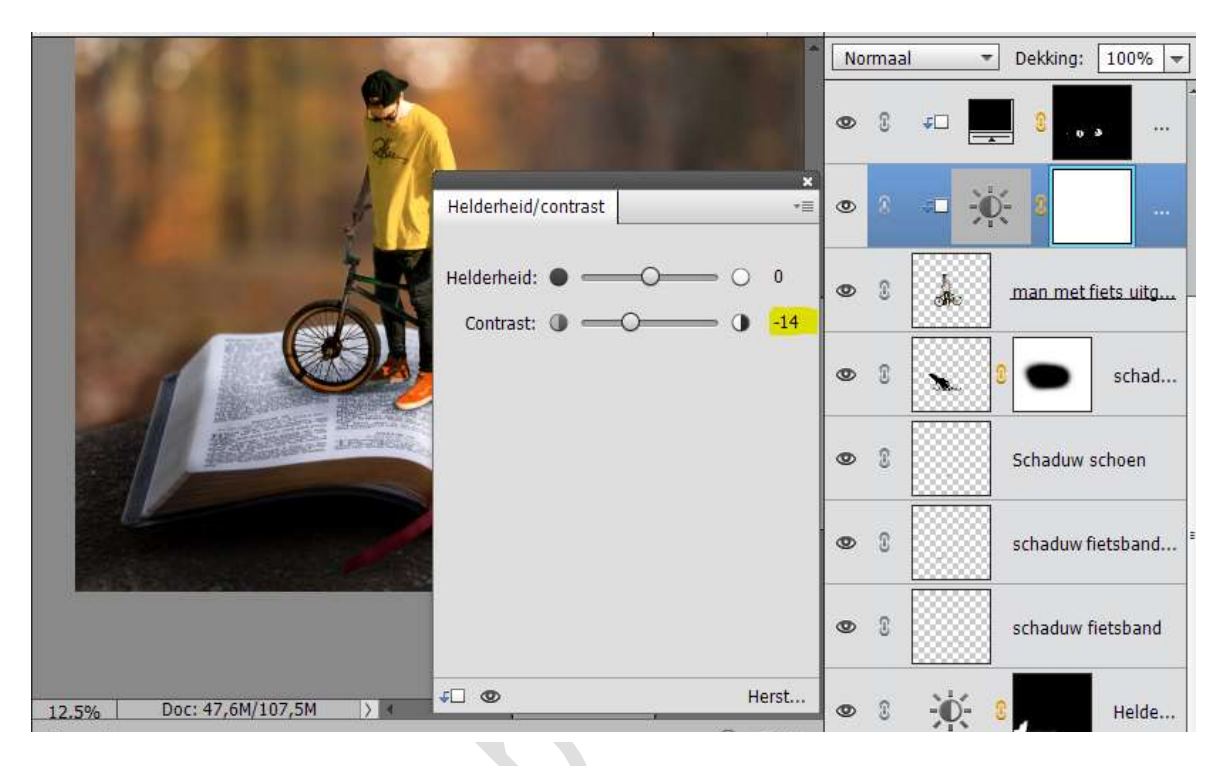

36. Activeer de laag Achtergrond.
 Plaats een Aanpassingslaag → Helderheid/Contrast → 0 / -14
 Geef deze een Uitknipmasker.

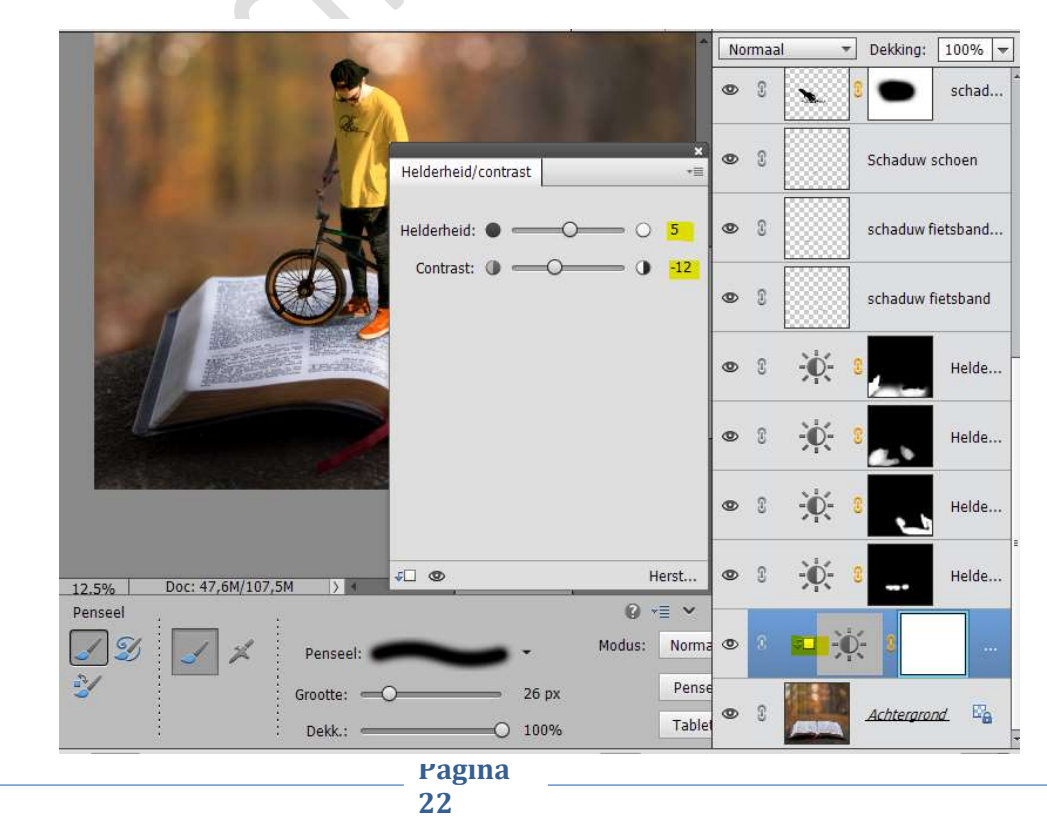

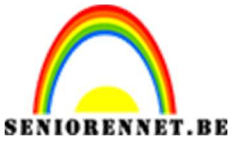

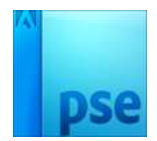

37. Ziezo we zijn er.
Werk af naar keuze.
Vergeet jouw naam niet
Sla op als PSD: max. 800 px aan langste zijde
Sla op als JPEG: max. 150 kb

Veel plezier ermee NOTI